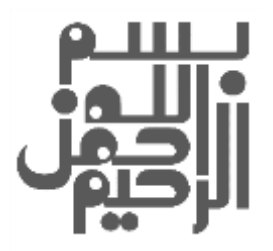

# <mark>فهرست ارزیابی مقاومسازی</mark> Microsoft SQL Server 2016

MICROSOFT SQL SERVER 2016 BENCHMARK

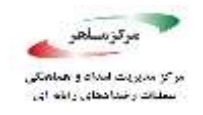

# فهرست ارزیابی مقاومسازی Microsoft SQL

| ست | فهر |
|----|-----|
| _  |     |

| ١. مقدمه                         |
|----------------------------------|
| ۲. امتیازدهی۲                    |
| ۳. فهرست ارزیابی مقاومسازی۲      |
| ۴. شرح موارد فهرست مقاومسازی۷    |
| ۴٫۱. نصب، بهروزرسانیها و وصلهها۷ |
| ۴.۲. کاهش سطح ساحت               |
| ۴٫۳. احراز هویت و مجوزدهی۴٫۳     |
| ۴٫۴. سیاستهای کلمه عبور۴۸        |
| ۴٫۵. بازرسی و ورود               |
| ۴٫۶. توسعه نرمافزار              |
| ۴٫۷. رمزنگاری۴٫۷                 |
| ۴٫۸. پیوست: بررسیهای بیشتر       |
| ۵. منابع                         |

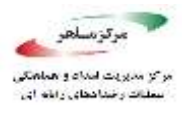

#### ۱. مقدمه

سند حاضر بر اساس مستندات مرکز امنیت اینترنت<sup>۱</sup> تهیه شده است. این سند حاوی فهرست ارزیابی امنیتی پیکربندی Microsoft SQL Server 2016 است. این سند برای مدیران برنامههای کاربردی، متخصصین امنیت، ارزیابها و کارکنان برای پیکربندی و ارتقاء امنیت Microsoft SQL Server 2016 بر روی سیستمعامل ویندوز تدوین شده است. در این سند ابتدا لیست کاملی از موارد مقاومسازی در قالب یک چک لیست ارائه شده است. سپس شرح و بسط عناوین مطرح شده در این لیست آمده و در ادامه جزئیات مربوط به هر مورد از مقاومسازیها شرح داده شده است.

# ۲. امتیازدهی

امتیازدهی به منظور محاسبه امتیاز نهایی Microsoft SQL Server 2016 که به عنوان یک سیستم بانک اطلاعاتی در یک سازمان یا شرکت نصب و راهاندازی شده است و در حال حاضر در حال استفاده هست، در نظر گرفته شده است. مواردی که با عبارت «دارای امتیاز» مشخص شدهاند در صورت عدم رعایت منجر به کاهش امتیاز نهایی و در صورت رعایت، منجر به افزایش امتیاز نهایی خواهند شد. در مقابل رعایت و یا عدم رعایت مواردی که با عبارت «بدون امتیاز» مشخص شدهاند تأثیری در امتیاز نهایی حاصل از ارزیابی نخواهد داشت.

۳. فهرست ارزیابی مقاومسازی

فهرست ارزیابی مقاومسازی امنیتی Microsoft SQL Server در جدول شماره ۱ آمده است. موارد مشخص شده در این فهرست، در ادامه گزارش فعلی با جزئیات لازم برای اعمال آن موارد در SQL Server آورده شده است.

<sup>1</sup> Center of Internet Security

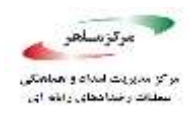

#### جدول ۱ - فهرست ارزیابی مقاومسازی

| ضعيت | 9   | 1.::5                                                                                                    |     |
|------|-----|----------------------------------------------------------------------------------------------------|-----|
| خير  | بله |                                                                                                    |     |
|      |     | نصب، بەروزرسانىھا و وصلەھا                                                                                 | ١   |
|      |     | از نصب بودن آخرین بستههای سرویس SQL Server و Hotfix ها اطمینان حاصل<br>کنید (بدون امتیاز)                  | ١,١ |
|      |     | از به کارگیری Single-Function Member Servers اطمینان حاصل کنید (بدون<br>امتیاز)                            | ١,٢ |
|      |     | کاهش سطح مساحت                                                                                             | ٢   |
|      |     | از صفر بودن مقدار گزینه «Ad Hoc Distributed Queries» در پیکربندی سرور<br>اطمینان حاصل کنید (دارای امتیاز)  | ۲,۱ |
|      |     | از صفر بودن مقدار گزینه «CLR Enabled» در پیکربندی سرور اطمینان حاصل کنید<br>(دارای امتیاز)                 | ۲,۲ |
|      |     | از صفر بودن مقدار گزینه «Cross DB Ownership Chaining» در پیکربندی سرور<br>اطمینان حاصل کنید (دارای امتیاز) | ۲,۳ |
|      |     | از صفر بودن مقدار گزینه «Database Mail XPs» در پیکربندی سرور اطمینان<br>حاصل کنید (دارای امتیاز)           | 7,4 |
|      |     | از صفر بودن مقدار گزینه «Ole Automation Procedures» در پیکربندی سرور<br>اطمینان حاصل کنید (دارای امتیاز)   | ۲,۵ |
|      |     | از صفر بودن مقدار گزینه «Remote Access» در پیکربندی سرور اطمینان حاصل<br>کنید (دارای امتیاز)               | ۲,۶ |
|      |     | از صفر بودن مقدار گزینه «Remote Admin Connections» در پیکربندی سرور                                        | ۲,۷ |
|      |     | اطمینان حاصل کنید (دارای امتیاز)                                                                           |     |
|      |     | از صفر بودن مقدار گزینه «Scan For Startup Procs» در پیکربندی سرور اطمینان<br>حاصل کنید (دارای امتیاز)      | ۲,۸ |

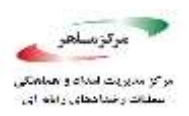

# فهرست ارزیابی مقاومسازی Microsoft SQL

|  | از خاموش بودن گزینه «Trustworth» در پایگاه داده اطمینان حاصل کنید (دارای            | ۲,۹  |
|--|-------------------------------------------------------------------------------------|------|
|  | امتياز)                                                                             |      |
|  | از غیرفعال بودن پروتکل های غیرضروری «SQL Server» اطمینان حاصل کنید (بدون            | ۲,۱۰ |
|  | امتياز)                                                                             |      |
|  | از اینکه «SQL Server» برای استفاده از پورتهای غیراستاندارد پیکربندیشده باشد         | ۲,۱۱ |
|  | اطمینان حاصل کنید (بدون امتیاز)                                                     |      |
|  | از تنظیم مقدار گزینه «Hide Instance» به «Yes» برای نمونههای عملیاتی SQL             | ۲,۱۲ |
|  | Server اطمینان حاصل کنید (دارای امتیاز)                                             |      |
|  | مطمئن شوید گزینه «sa» در حساب کاربری برای ورود «Disabled» باشد (دارای امتیاز)       | ٢,١٣ |
|  | مطمئن شوید گزینه «sa» در حساب کاربری برای ورود تغییر نام دادهشده باشد (دارای        | 7,14 |
|  | امتياز)                                                                             |      |
|  | از صفر بودن مقدار گزینه «xp_cmdshell» در پیکربندی سرور اطمینان حاصل کنید            | ۲,۱۵ |
|  | (دارای امتیاز)                                                                      |      |
|  | از 'OFF' بودن مقدار گزینه 'AUTO_CLOSE' در بانکهای اطلاعاتی ایجاد شده                | 7,18 |
|  | در سرور مطمئن شوید. (دارای امتیاز)                                                  |      |
|  | مطمئن شوید که حساب کاربری و نام کاربری با نام 'sa' وجود نداشته باشد. (دارای امتیاز) | ۲,۱۷ |
|  | احراز هویت و مجوزدهی                                                                | ٣    |
|  | مطمئن شوید گزینه «Server Authentication» به «Windows Authentication                 |      |
|  | mode» تنظیم شده باشد (دارای امتیاز)                                                 | ۲,۱  |
|  | مطمئن شوید گزینه مجوزهای اتصال بر روی «guest user» به همراه تمام پایگاه             |      |
|  | دادههای «SQL Server» بهاستثنای «master»، «dbb» و «tempdb» لغو شده                   | ٣,٢  |
|  | باشد (دارای امتیاز)                                                                 |      |
|  | مطمئن شوید «Orphaned Users» از پایگاه دادههای «SQL Server» حذفشده                   | ٣,٣  |
|  | باشد (دارای امتیاز)                                                                 |      |
|  | مطمئن شوید احراز هویت «SQL» در پایگاه دادههای موجود استفادهنشده باشد (دارای         | ۳,۴  |
|  | امتياز)                                                                             |      |
|  | مطمئن شوید حساب کاربری سرویس MSSQL پایگاه داده SQL Server دارای                     | ۳,۵  |

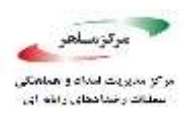

# فهرست ارزیابی مقاومسازی Microsoft SQL

|  | سطح دسترسی مدیر نباشد (دارای امتیاز)                                                                                                    |                                      |
|--|----------------------------------------------------------------------------------------------------|--------------------------------------|
|  | مطمئن شوید حساب کاربری سرویس SQLAgent پایگاه داده SQL Server دارای                                                                                                    | ۳,۶                                  |
|  | سطح دسترسی مدیر نباشد (دارای امتیاز)                                                                                                    |                                      |
|  | مطمئن شوید حساب کاربری سرویس Full-text پایگاه داده SQL Server دارای                                                                                                    | ۳,۷                                  |
|  | سطح دسترسی مدیر نباشد (دارای امتیاز)                                                                                                    |                                      |
|  | مطمئن شوید که صرفا مجوزهایی که به صورت پیش فرض توسط مایکروسافت برای                                                                                                    | ۳,۸                                  |
|  | نقش سرویس دهنده عمومی مشخص شده است به آن اختصاص یافته است. (دارای امتیاز)                                                                                                    |                                      |
|  | مطمئن شوید که گروههای BUILTIN دسترسی SQL ای نداشته باشند. (دارای امتیاز)                                                                                                    | ٣,٩                                  |
|  | مطمئن شوید که گروهای محلی ویندوز دسترسیای SQL ای نداشته باشند. (دارای                                                                                                    | ۳,۱۰                                 |
|  | امتياز)                                                                                                    |                                      |
|  | مطمئن شوید که نقش عمومی در بانک اطلاعاتی msdb اجازه دسترسی به                                                                                                    | ۳,۱۱                                 |
|  | پروکسی های SQL Agent نداشته باشند. (دارای امتیاز)                                                                                                    |                                      |
|  | سیاستهای کلمه عبور                                                                                                    | ۴                                    |
|  |                                                                                                    |                                      |
|  | مطمئن شوید گزینه «MUST_CHANGE» برای تمام کاربران احراز هویت شده                                                                                                    | <i>k1</i>                            |
|  | مطمئن شوید گزینه «MUST_CHANGE» برای تمام کاربران احراز هویت شده<br>SQL به مقدار «ON» تنظیمشده باشد (بدون امتیاز)                                                                                                    | ۴,۱                                  |
|  | مطمئن شوید گزینه «MUST_CHANGE» برای تمام کاربران احراز هویت شده<br>SQL به مقدار «ON» تنظیمشده باشد (بدون امتیاز)<br>مطمئن شوید گزینه «CHECK_EXPIRATION» برای تمام کاربران احراز هویت                                                                                                    | 4,1                                  |
|  | مطمئن شوید گزینه «MUST_CHANGE» برای تمام کاربران احراز هویت شده<br>SQL به مقدار «ON» تنظیم شده باشد (بدون امتیاز)<br>مطمئن شوید گزینه «CHECK_EXPIRATION» برای تمام کاربران احراز هویت<br>شده SQL در Sysadmin Role به مقدار «ON» تنظیم شده باشد (دارای امتیاز)                                                                                                    | 4,1<br>4,7                           |
|  | مطمئن شوید گزینه «MUST_CHANGE» برای تمام کاربران احراز هویت شده<br>SQL به مقدار «ON» تنظیم شده باشد (بدون امتیاز)<br>مطمئن شوید گزینه «CHECK_EXPIRATION» برای تمام کاربران احراز هویت<br>شده SQL در Sysadmin Role به مقدار «ON» تنظیم شده باشد (دارای امتیاز)<br>مطمئن شوید گزینه «Sysadmin ROLICY» برای تمام کاربران احراز هویت شده                                                                                                    | 4,1<br>4,7<br>4,7                    |
|  | مطمئن شوید گزینه «MUST_CHANGE» برای تمام کاربران احراز هویت شده<br>SQL به مقدار «ON» تنظیم شده باشد (بدون امتیاز)<br>مطمئن شوید گزینه «CHECK_EXPIRATION» برای تمام کاربران احراز هویت<br>شده SQL در Sysadmin Role به مقدار «ON» تنظیم شده باشد (دارای امتیاز)<br>مطمئن شوید گزینه «Sysadmin Role» برای تمام کاربران احراز هویت شده<br>SQL به مقدار «ON» تنظیم شده باشد (دارای امتیاز)                                                                                                    | 4,1<br>4,7<br>4,7                    |
|  | مطمئن شوید گزینه «MUST_CHANGE» برای تمام کاربران احراز هویت شده<br>SQL به مقدار «ON» تنظیم شده باشد (بدون امتیاز)<br>مطمئن شوید گزینه «CHECK_EXPIRATION» برای تمام کاربران احراز هویت<br>شده SQL در Sysadmin Role به مقدار «ON» تنظیم شده باشد (دارای امتیاز)<br>مطمئن شوید گزینه «Sysadmin Role» برای تمام کاربران احراز هویت شده<br>SQL به مقدار «ON» تنظیم شده باشد (دارای امتیاز)<br>بازرسی و ورود                                                                                                    | 4,1<br>4,7<br>4,7<br>6,7             |
|  | مطمئن شوید گزینه «MUST_CHANGE» برای تمام کاربران احراز هویت شده<br>SQL به مقدار «ON» تنظیم شده باشد (بدون امتیاز)<br>مطمئن شوید گزینه «CHECK_EXPIRATION» برای تمام کاربران احراز هویت<br>شده SQL در Sysadmin Role به مقدار «ON» تنظیم شده باشد (دارای امتیاز)<br>مطمئن شوید گزینه «Sysadmin Role» برای تمام کاربران احراز هویت شده<br>SQL به مقدار «ON» تنظیم شده باشد (دارای امتیاز)<br>بازرسی و ورود<br>Maximum number of error log files» به بزرگتر یا                                                                                                    | ۴,۱<br>۴,۲<br>۴,۳<br>۵               |
|  | مطمئن شوید گزینه «MUST_CHANGE» برای تمام کاربران احراز هویت شده<br>SQL به مقدار «ON» تنظیم شده باشد (بدون امتیاز)<br>مطمئن شوید گزینه «OHECK_EXPIRATION» برای تمام کاربران احراز هویت<br>شده SQL در Sysadmin Role به مقدار «ON» تنظیم شده باشد (دارای امتیاز)<br>مطمئن شوید گزینه «Sysadmin Role» برای تمام کاربران احراز هویت شده<br>SQL به مقدار «ON» تنظیم شده باشد (دارای امتیاز)<br>sQL به مقدار «ON» تنظیم شده باشد (دارای امتیاز)<br>مطمئن شوید مقدار «ON» تنظیم شده باشد (دارای امتیاز)<br>مطمئن شوید مقدار «ON» تنظیم شده باشد (دارای امتیاز)                                                              | ۴,1<br>۴,۲<br>۴,۳<br>۵               |
|  | مطمئن شوید گزینه «MUST_CHANGE» برای تمام کاربران احراز هویت شده<br>SQL به مقدار «ON» تنظیم شده باشد (بدون امتیاز)<br>مطمئن شوید گزینه «ON» تنظیم شده باشد (دارای امتیاز)<br>شده SQL در Sysadmin Role به مقدار «ON» تنظیم شده باشد (دارای امتیاز)<br>مطمئن شوید گزینه «Sysadmin Role» برای تمام کاربران احراز هویت شده<br>SQL به مقدار «ON» تنظیم شده باشد (دارای امتیاز)<br>مطمئن شوید مقدار «ON» تنظیم شده باشد (دارای امتیاز)<br>مطمئن شوید مقدار «ON» تنظیم شده باشد (دارای امتیاز)<br>در پیکربندی سرور اطمینان<br>از یک بودن مقدار گزینه «Default Trace Enabled» در پیکربندی سرور اطمینان                       | ۴,۱<br>۴,۲<br>۴,۳<br>۵<br>۵,۱<br>۵,۲ |
|  | مطمئن شوید گزینه «MUST_CHANGE» برای تمام کاربران احراز هویت شده<br>SQL به مقدار «ON» تنظیمشده باشد (بدون امتیاز)<br>مطمئن شوید گزینه «ONPRATION» برای تمام کاربران احراز هویت<br>شده Sysadmin Role در Sysadmin Role به مقدار «ON» تنظیمشده باشد (دارای امتیاز)<br>مطمئن شوید گزینه «Sysadmin Role» برای تمام کاربران احراز هویت شده<br>SQL به مقدار «ON» تنظیمشده باشد (دارای امتیاز)<br>مطمئن شوید مقدار «ON» تنظیم شده باشد (دارای امتیاز)<br>از یک بودن مقدار گزینه «Default Trace Enabled» در پیکربندی سرور اطمینان<br>حاصل کنید (دارای امتیاز)                                                                 | ۴,۱<br>۴,۲<br>۴,۳<br>۵<br>۵,۱        |
|  | مطمئن شوید گزینه «MUST_CHANGE» برای تمام کاربران احراز هویت شده<br>SQL به مقدار «ON» تنظیم شده باشد (بدون امتیاز)<br>مطمئن شوید گزینه «OHECK_EXPIRATION» برای تمام کاربران احراز هویت<br>شده SQL در Sysadmin Role به مقدار «ON» تنظیم شده باشد (دارای امتیاز)<br>مطمئن شوید گزینه «Sysadmin Role» برای تمام کاربران احراز هویت شده<br>SQL به مقدار «ON» تنظیم شده باشد (دارای امتیاز)<br>مطمئن شوید مقدار «ON» تنظیم شده باشد (دارای امتیاز)<br>مطمئن شوید مقدار «Solution» برای تمام کاربران احراز هویت شده<br>از یک بودن مقدار گزینه «Default Trace Enabled» در پیکربندی سرور اطمینان<br>حاصل کنید (دارای امتیاز) | ۴,۱<br>۴,۲<br>۴,۳<br>۵<br>۵,۱<br>۵,۲ |

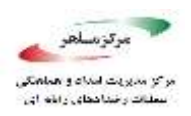

|  | مطمئن شوید گزینه «SQL Server Audit» برای ثبت هردو نوع ورود «failed» و           | ۵,۴  |
|--|---------------------------------------------------------------------------------|------|
|  | «successful» تنظیم شده باشد (بدون امتیاز)                                       |      |
|  | توسعه نرمافزار                                                                  | ۶    |
|  | از تصفیه شدن پایگاه داده و تصفیه شدن ورودیهای کاربر از طریق برنامهها اطمینان    | ٤ ١  |
|  | حاصل نماييد (بدون امتياز)                                                       | 7,1  |
|  | مطمئن شوید گزینه «CLR Assembly Permission Set» برای تمام « CLR                  | ۶,۲  |
|  | Assemblies» به «SAFE_ACCESS» تنظیم شده باشد (دارای امتیاز)                      |      |
|  | رمزنگاری                                                                        | Y    |
|  | مطمئن شوید گزینه «Symmetric Key encryption algorithm» به مقدار                  | V )  |
|  | «AES_128» یا بالاتر در پایگاه دادههای غیر سیستمی تنظیم شده باشد (دارای امتیاز)  | Ϋ,Ι  |
|  | مطمئن شوید اندازه کلید نامتقارن در پایگاه دادههای غیر سیستمی به مقدار « greater | ٧,٢  |
|  | than or equal to 2048» تنظیم شده باشد (دارای امتیاز)                            |      |
|  | پیوست: بررسیهای بیشتر                                                           | ٨    |
|  | مطمئن شوید «SQL Server Browser Service» بەدرستى پیكربندىشدە باشد                | ۸.۱  |
|  | (بدون امتياز)                                                                   | ~, I |

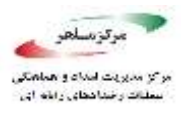

# ۴. شرح موارد فهرست مقاومسازی در ادامه، در هر زیر بخش موارد ذکر شده در جدول ۱ را شرح خواهیم داد. ۴٫۱. نصب، بهروزرسانیها و وصلهها

۴,۱,۱ از نصب بودن آخرین بستههای سرویس SQL Server و Hotfix ها اطمینان حاصل کنید.

وصلههای <sup>۱</sup> SQL Server شامل به روزرسانیهایی هستند که مشکلات امنیتی و مسائل مربوط به عملکرد را در بر می گیرند. این وصلهها به سه صورت عرضه می شوند:

- Hotfixها که هر کدام یک وصله تنهاست.
- Cumulative Updateها که هر کدام یک گروه کوچکی از وصلهها هستند.
  - Service Packها که مجموعه ی بزرگی از وصله ها هستند.

نسخهی SQL Server و وصلهها باید جدیدترین نسخهی مطابق با نیازهای عملیاتی سازمانها باشد تا به محدود کردن خطرات احتمالی در نرم افزارها کمک کند.

#### • نحوهی بررسی:

برای مشخص کردن نسخه و Service Pack نصب شده، قطعه کد زیر را در SQL Server اجرا کنید. SELECT SERVERPROPERTY('ProductLevel') as SP\_installed, SERVERPROPERTY('ProductVersion') as Version

سطر اول نسخهی Service Pack نصب شده و سطر دوم Build Number دقیق را مشخص می کند.

<sup>\</sup> Patch

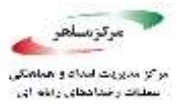

• روش اجرا:

برای دانلود آخرین Hotfixها و Cumulative Updateها به آدرس زیر مراجعه کنید.

https://blogs.msdn.microsoft.com/sqlreleaseservices/

برای دانلود آخرین Service Pack به آدرس زیر مراجعه کنید.

https://support.microsoft.com/en-us/kb/3177534

• منابع:

https://support.microsoft.com/en-us/kb/3177534 https://www.cisecurity.org/benchmark/microsoft\_sql\_server/

۴,۱,۲ از به کارگیری Single-Function Member Servers اطمینان حاصل کنید.

توصیه می شود که SQL Server بر روی یک سرور اختصاصی نصب شود. انتخاب این معماری، انعطاف بیشتری از لحاظ امنیتی به سیستم می دهد که در آن پایگاه داده بتواند روی یک بستر مجزا قرار گیرد تا بتوان در آن فقط از هاستهای مشخص بر روی پروتکل های مشخص استفاده کرد. در این شرایط، مدیریت سطح مورد حملهی سرور کاهش می یابد زیرا تنها راههای نفوذ به سرور، سیستم عامل، SQL Server و ابزارهای امنیتی اضافهی نصب شده هستند. همچنین با استفاده از سرور اختصاصی میزان در دسترس بودن سرور نیز افزایش می یابد.

البته در این شرایط میزان هزینههای ما افزایش مییابد و همچنین در صورت تغییر معماری به سرور اختصاصی، ممکن است برخی نرم افزارها نیاز به تنظیماتی برای تطبیق با شرایط داشته باشند. (مثلا از TCP/IP اختصاصی، ممکن است برخی نرم افزارها نیاز به تنظیماتی برای تطبیق با شرایط داشته باشند. (مثلا از rcp/IP ابتمامی، ممکن است برخی نرم افزارها نیاز به تنظیماتی برای تطبیق با شرایط داشته باشند. (مثلا از rcp/IP اختصاصی، ممکن است برخی نرم افزارها نیاز به تنظیماتی برای تطبیق با شرایط داشته باشند. (مثلا از rcp/IP اختصاصی، ممکن است برخی نرم افزارها نیاز به تنظیماتی برای تطبیق با شرایط داشته باشند. (مثلا از rcp/IP اختصاصی، ممکن است برخی نرم افزارها نیاز به تنظیماتی برای تطبیق با شرایط داشته باشند. (مثلا از rcp/IP اختصاصی، ممکن است برخی نرم افزارها نیاز به تنظیماتی برای تطبیق با شرایط داشته باشد. (مثلا از rcp/IP اختصاصی، ممکن است برخی نرم افزارها نیاز به تنظیماتی برای تطبیق با شرایط داشته باشد. (مثلا از rcp/IP ابتمان است برخی نرم افزارها نیاز به تنظیماتی برای تطبیق با شرایط داشته باشند. (مثلا از rcp/IP ابتمان المان الما

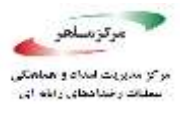

• منابع:

https://www.cisecurity.org/benchmark/microsoft\_sql\_server/

۴٫۲. کاهش سطح آسیبپذیری

در پیکربندی سرور Ad Hoc Distributed Queries» در پیکربندی سرور ۴,۲,۱ اطمینان حاصل کنید.

فعال کردن گزینهی Ad Hoc Distributed Queries به کاربران این اجازه را میدهد که روی منابع خارجی اطلاعات پرس و جو کنند و یا اینکه دستورالعمل اجرا کنند. Ad Hoc Distributed Queries با استفاده از توابع OPENROWSET و OPENDATASOURCE میتواند به منابع اطلاعاتی که از OLE DB استفاده میکنند متصل شود. به توصیهی مایکروسافت این توابع بهتر است تنها به منابع دادهی OLE DB ای متصل شوند که قرار نیست آنها به صورت مکرر مورد دسترسی باشند و اگر قرار باشد که به صورت مکرر به یک منبع داده متصل شویم، بهتر است از روش سرورهای متصل استفاده کنیم. در هر صورت این قابلیت میتواند مورد سوء استفاده قرار گیرد و توصیه میشود که غیر فعال شود.

• منطق کار:

٩

این قابلیت می تواند برای دسترسی از راه دور و بهرهبرداری از آسیب پذیریها روی نمونههای راه دور SQL استفاده شود تا بتوان روی آنها توابع ناامن Visual Basic اجرا کرد.

برای مثال یکی از روشهای مطرح نفوذ به SQL Server استفاده از توابع OPENROWSET میباشد. از لحاظ امنیتی ثابت شده است که استفاده از پرسوجو پویا به هیچ وجه مناسب نیست و حتی در صورت بررسی کاراکترهای فرار (Scape) باز هم امکان SQL Injection وجود دارد؛ اما به هر حال ممکن است در نرم افزار ما یک پرسوجو پویا موجود باشد. در چنین شرایطی امکان سوء استفاده از OPENROWSET که در صورت فعال بودن Ad Hoc Distributed Queries فعال میشود وجود دارد. کد زیر را در نظر بگیرید:

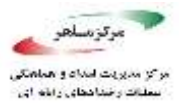

INSERT INTO OPENROWSET('SQLoledb', 'server=HackersServer;uid=sa;pwd=hackersPwd', 'select \* from hacked\_tables') SELECT \* FROM sys.objects INSERT INTO OPENROWSET('SQLoledb', 'server=HackersServer;uid=sa;pwd=hackersPwd', 'select \* from hacked\_columns') SELECT \* FROM sys.columns

فرض کنید از طریق SQL Injection، کد بالا وارد پایگاه داده یما شده است. حالا به تحلیل آن می پردازیم. در Insert اول، نفوذکننده تعاریف همه جداول و wiewها را از پایگاه داده ی شما وارد پایگاه داده ی خود می کند و در Insert دوم همه ی ستون های آن را نیز وارد پایگاه داده ی خود می کند و به این طریق به طور کامل به پایگاه داده ی شما دسترسی پیدا می کند. به همین دلایل بهتر است گزینه ی Ad Hoc Distributed فیر فعال باشد تا امکان چنین حملاتی کاهش یابد.

• نحوهی بررسی:

دستورات T-SQL زیر را اجرا کنید.

SELECT name,

CAST(value as int) as value\_configured,

CAST(value\_in\_use as int) as value\_in\_use

FROM sys.configurations

WHERE name = 'Ad Hoc Distributed Queries';

هر دو ستون باید مقدار صفر را بازگردانند.

نحوهی اعمال:

دستورات T-SQL زیر را اجرا کنید.

EXECUTE sp\_configure 'show advanced options', 1; RECONFIGURE;

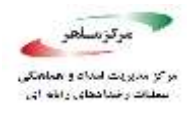

EXECUTE sp\_configure 'Ad Hoc Distributed Queries', 0; RECONFIGURE; GO EXECUTE sp\_configure 'show advanced options', 0; RECONFIGURE;

مقدار پیش فرض:

غير فعال (0)

• منابع:

https://docs.microsoft.com/en-us/sql/database-engine/configure-windows/ad-hoc-distributedqueries-server-configuration-option

https://www.cisecurity.org/benchmark/microsoft\_sql\_server/

https://cuttingedge.it/blogs/steven/pivot/entry.php?id=44

https://en.wikipedia.org/wiki/SQL\_injection

در SQL Server اشیایی مانند رویههای ذخیره شده یا Triggerها کامپایل میشوند و سپس در واحدهایی به نام Assembly منتشر میشوند. گزینهی CLR Enabled مشخص میکند که آیا Assemblyهای کاربران، امکان اجرا توسط SQL Server را دارند یا خیر.

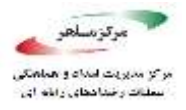

#### منطق کار:

فعال کردن CLR Assemblyهای بدخواهانه و هم CLR Assembly برنامهریزی نشده در خطر قرار میدهد. به علاوه خود Adssembly دیز استفاده از این گزینه را توصیه نمیکند. به این صورت که CLR از قابلیت Code Access مایکروسافت نیز استفاده از این گزینه را توصیه نمیکند. به این صورت که CLR از قابلیت Code Access مایکروسافت نیز استفاده از این گزینه را توصیه نمیکند. به این صورت که CLR از قابلیت Secures یا Security در نسخههای جدید Tramework یا CAS این تقابلیت CAS در نسخههای جدیدNET Framework. پشتیبانی نمی شود. به علاوه یک VER Framework که با مجوز SAFE = SAFE ساخته شده است، امکان دسترسی به منابع خارجی سیستم، فراخوانی کد مدیریت نشده ی خارج از محیط Security ساخته شده است، امکان دسترسی به منابع خارجی سیستم، فراخوانی کد مدیریت نشده ی خارج از محیط PERMISSION. و در اختیار گرفتن مجوز Sysadmin در اخواهد داشت. در هر صورت توصیه میشود که از VCL Assembly و این Sysadmin در اختیار گرفتن مجوز Sysadmin داخلی مثلا نگهداشت کدهایی که قبلا نوشته شده مجبور شدید که از Assembly معرفی استفاده نکنید؛ اما اگر به هر دلیلی مثلا نگهداشت کدهایی که قبلا نوشته شده مجبور شدید که از SQL Serve 2017 معرفی می در آخرایش استفاده کنید، می توانید از گزینه که استفاده کنید که شرح آنها در آدرس زیر موجود می اشد. در شده است برای افزایش امنیت SQL Server 2017 معرفی که شرح آنها در آدرس زیر موجود می اشد.

https://docs.microsoft.com/en-us/sql/database-engine/configure-windows/clr-strict-security

#### • نحوهی بررسی:

دستورات T-SQL زیر را اجرا کنید.

SELECT name, CAST(value as int) as value\_configured, CAST(value\_in\_use as int) as value\_in\_use FROM sys.configurations WHERE name = 'clr enabled';

هر دو ستون باید مقدار ۰ را بازگردانند.

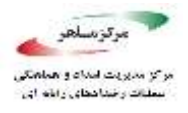

• نحوهی اعمال:

دستورات T-SQL زیر را اجرا کنید.

#### EXECUTE sp\_configure 'clr enabled', 0; RECONFIGURE;

مقدار پیش فرض:

به طور پیش این گزینه غیر فعال (٠) است.

• تاثيرات كار:

اگر در نرم افزارهای استفاده شده از CLR Assemblyها استفاده می شود، این نرم افزارها باید قبل از غیر فعال کردن این گزینه، دوباره سازی شوند. البته برخی سازمان ها ممکن است این اجازه را برای Assemblyهایی که با مجوز SAFE تنظیم شده اند، بدهند ولی به Assemblyهای ریسکی تر که مجوزهای UNSAFE یا EXTERNAL\_ACCESS را دارند، اجازه استفاده از این CLR Assemblyها را ندهند. برای این که بتوانید Assemblyهایی را که توسط کاربران ساخته شده اند، پیدا کنید، پر سوجوی زیر را در همه ی پایگاه داده ها اجرا کنید (به جای <database\_name> نام پایگاه داده را قرار دهید).

USE [<database\_name>]

GO

SELECT name AS Assembly\_Name, permission\_set\_desc

FROM sys.assemblies

WHERE is\_user\_defined = 1;

• منابع:

https://docs.microsoft.com/en-us/sql/t-sql/statements/create-assembly-transact-sql

فهرست ارزيابي مقاومسازي Microsoft SQL

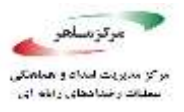

https://docs.microsoft.com/en-us/sql/database-engine/configure-windows/clr-enabled-serverconfiguration-option

https://www.cisecurity.org/benchmark/microsoft\_sql\_server/

https://docs.microsoft.com/en-us/sql/relational-databases/clr-integration/assemblies/creating-an-assembly

در پیکربندی Cross DB Ownership Chaining» در پیکربندی ۴٫۲٫۳ سرور اطمینان حاصل کنید.

منگامی رخ میدهد که یکی از db\_owner های اشیاء سایر Cross DB Ownership Chaining پایگاهدادههایی که مربوط به پایگاه داده خود او نیست دسترسی داشته باشد؛ مثلا یک view در پایگاه داده او به یک جدول در پایگاه دادهی دیگر اشاره کند.

• منطق كار:

در صورت فعال بودن، این گزینه به هر یک از اعضای db\_owner اجازه ی دسترسی به اشیائی که تحت مالکیت یک نام کاربری در هر پایگاه داده دیگری باشد را می دهد و این مسئله می تواند باعث افشای بی مورد اطلاعات شود. در صورت نیاز، گزینه ی Cross DB Ownership Chaining، تنها باید روی پایگاه داده های مشخصی که به آن نیاز دارند، با دستور SET DB\_CHAINING SET DB\_CHAINING مشخصی که به آن نیاز دارند، با دستور ON اعمال شوند. این گزینه ی پایگاه داده، ممکن است روی پایگاه داده های سیستمی مانند model ، master اعمال نشود.

• نحوهی بررسی:

دستور T-SQL زیر را اجرا کنید.

SELECT name,

CAST(value as int) as value\_configured,

فهرست ارزيابی مقاومسازی Microsoft SQL

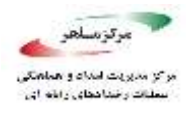

CAST(value\_in\_use as int) as value\_in\_use

FROM sys.configurations

WHERE name = 'cross db ownership chaining';

هر دو ستون باید مقدار ۰ را باز گردانند.

• نحوهی اعمال:

دستور T-SQL زیر را اجرا کنید.

EXECUTE sp\_configure 'cross db ownership chaining', 0; RECONFIGURE;

مقدار پیش فرض:

به طور پیش فرض، این گزینه غیرفعال (٠) است.

• منابع:

https://www.cisecurity.org/benchmark/microsoft\_sql\_server/

https://docs.microsoft.com/en-us/sql/database-engine/configure-windows/cross-db-ownershipchaining-server-configuration-option?view=sql-server-2016

https://www.mssqltips.com/sqlservertip/1782/understanding-cross-database-ownership-chaining-in-sql-server/

در پیکربندی سرور اطمینان «Database Mail XPs» در پیکربندی سرور اطمینان. حاصل کنید.

گزینهی Database Mail XPs، قابلیت تولید و ارسال ایمیل از SQL Server را کنترل میکند.

## فهرست ارزيابی مقاومسازی Microsoft SQL

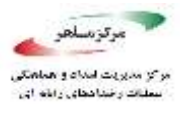

• منطق کار:

غیرفعال کردن گزینهی Database Mail Xps سطح دسترسی SQL Server را کاهش میدهد و این امر میتواند از حملات DOS جلوگیری کند و یا کانالی را جهت خارج کردن اطلاعات از سرور پایگاه داده، به یک هاست خارجی، ببندند.

• نحوهی بررسی:

دستور T-SQL زیر را اجرا کنید.

SELECT name,

CAST(value as int) as value\_configured,

CAST(value\_in\_use as int) as value\_in\_use

FROM sys.configurations

WHERE name = 'Database Mail XPs';

هر دو ستون باید مقدار ۰ را بازگردانند.

• نحوهی اعمال:

دستور T-SQL زیر را اجرا کنید.

EXECUTE sp\_configure 'show advanced options', 1;

**RECONFIGURE;** 

EXECUTE sp\_configure 'Database Mail XPs', 0;

RECONFIGURE;

GO

EXECUTE sp\_configure 'show advanced options', 0; RECONFIGURE;

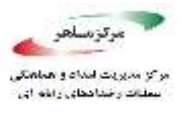

مقدار پیش فرض:

به طور پیش فرض، این گزینه غیرفعال (۰) است.

• منابع:

https://www.cisecurity.org/benchmark/microsoft\_sql\_server/

 $\underline{https://docs.microsoft.com/en-us/sql/relational-databases/database-mail/database-mail?view=sql-server-2016}$ 

گزینهی Ole Automation Procedures کنترل میکند که آیا اشیاء OLE Automation میتوانند درون بستههای T-SQL قابل رویت باشند. این رویههای ذخیره شدهی به کاربران SQL Server این اجازه را میدهد که توابعی را خارج از SQL Server اجرا کنند. (در برنامهنویسی ویندوز, OLE Automation یک مکانیزم ارتباط درون پردازشی است که توسط مایکروسافت ایجاد شده است.)

• منطق کار:

فعال کردن این گزینه سطح حملهی SQL Server را افزایش میدهد و به کاربران این اجازه را میدهد که توابعی را که میتوانند در زمینهی امنیت SQL Server مشکلساز باشند، اجرا کنند.

• نحوهی بررسی:

دستور T-SQL زیر را اجرا کنید.

SELECT name,

CAST(value as int) as value\_configured,

### فهرست ارزیابی مقاومسازی Microsoft SQL

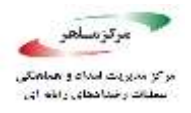

CAST(value\_in\_use as int) as value\_in\_use

FROM sys.configurations

WHERE name = 'Ole Automation Procedures';

هر دو ستون باید مقدار ۰ را بازگردانند.

نحوهی اعمال:

دستور T-SQL زیر را اجرا کنید.

EXECUTE sp\_configure 'show advanced options', 1;

RECONFIGURE;

EXECUTE sp\_configure 'Ole Automation Procedures', 0;

RECONFIGURE;

GO

EXECUTE sp\_configure 'show advanced options', 0;

RECONFIGURE;

مقدار پیش فرض:

به طور پیش فرض، این گزینه غیرفعال (۰) است.

• منابع:

https://www.cisecurity.org/benchmark/microsoft\_sql\_server/

https://docs.microsoft.com/en-us/sql/database-engine/configure-windows/ole-automation-procedures-server-configuration-option

https://en.wikipedia.org/wiki/OLE\_Automation

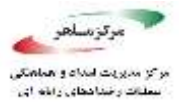

۴,۲,۶. از صفر بودن مقدار گزینه «Remote Access» در پیکربندی سرور اطمینان حاصل کنید

گزینهی Remote access اجرای رویههای ذخیره شدهی محلی برروی سرورهای راه دور و همچنین اجرای رویههای ذخیره شدهی راه دور برروی سرور محلی را کنترل میکند.

• منطق کار:

این عملکرد می تواند مورد سوء استفاده قرار گیرد. به این صورت که می توان با سپردن بار پردازش پرسوجو، روی یک سرور راه دور، یک حملهی خودداری از ارائه خدمت ("Denial of Service "DOS) تر تیب داد.

• نحوهی بررسی:

دستور T-SQL زیر را اجرا کنید.

SELECT name,

CAST(value as int) as value\_configured,

CAST(value\_in\_use as int) as value\_in\_use

FROM sys.configurations

WHERE name = 'remote access';

هر دو ستون باید مقدار • را بازگردانند.

• نحوهی اعمال:

دستور T-SQL زیر را اجرا کنید و پس از آن موتور پایگاه داده را راهاندازی مجدد کنید. EXECUTE sp\_configure 'show advanced options', 1; RECONFIGURE;

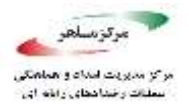

EXECUTE sp\_configure 'remote access', 0;

RECONFIGURE;

GO

EXECUTE sp\_configure 'show advanced options', 0; RECONFIGURE:

مقدار پیش فرض:

به طور پیش فرض، این گزینه فعال (۱) است.

• تاثيرات كار:

با توجه به گفتهی مایکروسافت، این قابلیت در نسخهی آینده SQL Server حذف خواهد شد و توصیه می شود که از این قابلیت در توسعهی نرم افزارها استفاده نشود و همچنین نرم افزارهایی که از این قابلت استفاده می کنند، اصلاح شوند. اگر remote access غیر فعال باشد، اجرای رویههای ذخیره شده روی یک سرورهای به هم متصل دچار مشکل می شود. (سرورهای به هم متصل شده، سرورهایی هستند که طوری تنظیم شدهاند که می توان از یک سرور روی جدولهای پایگاه داده ی سرور دیگر دستور T-SQL انجام داد.) برای حل این مشکل مایکروسافت به ما استفاده از sp\_addlinkedserver را توصیه می کند که نحوه ی استفاده ی آن در لینک زیر است:

https://docs.microsoft.com/en-us/sql/relational-databases/system-stored-procedures/spaddlinkedserver-transact-sql

• منابع:

https://www.cisecurity.org/benchmark/microsoft\_sql\_server/

https://docs.microsoft.com/en-us/sql/database-engine/configure-windows/configure-the-remote-access-server-configuration-option

https://docs.microsoft.com/en-us/sql/relational-databases/linked-servers/linked-servers-database-engine

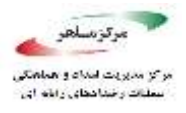

در پیکربندی سرور Remote Admin Connections» در پیکربندی سرور ۴٬۲٫۷ اطمینان حاصل کنید.

گزینهی remote admin connection، کنترل میکند که آیا یک برنامهی کلاینت بر روی یک کامپیوتر راه دور میتواند از DAC استفاده کند یا خیر.

DAC یا DAC است که به مدیر این اجازه SQL Server یک قابلیت SQL Server است که به مدیر این اجازه را میدهد که به یک نمونه در حال اجرای SQL Server دسترسی یابد تا مشکلات برروی سرور را عیب یابی کند، حتی اگر سرور قابلیت پاسخگویی به ارتباطات سایر کلاینتها نداشته نباشد.

• منطق کار:

DAC به یک مدیر این اجازه را میدهد که به یک سرور در حال اجرا دسترسی یابد و روی آن توابع تشخیص خرابی یا عبارات T-SQL اجرا کند یا اینکه مشکلات روی سرور را حتی در شرایطی که سرور قفل شده است و یا در شرایط غیر نرمال است و به ارتباطات به موتور SQL Server پاسخ نمیدهد، عیب یابی کند. هنگامی که پایگاه داده کلاستر شده داشته باشیم (پایگاه دادهی کلاستر شده مجموعه از پایگاه دادههای متصل به هم هستند که توسط یک نمونه ی تنهایی که پایگاه داده سرور را اجرا میکند مدیریت میشوند)، مدیر ممکن است به هم هستند که توسط یک نمونه ی تنهایی که پایگاه داده سرور را اجرا میکند مدیریت میشوند)، مدیر ممکن است به هم هستند که توسط یک نمونه ی تنهایی که پایگاه داده سرور را اجرا میکند مدیریت میشوند)، مدیر ممکن است به همان گرهای که نمونه ی تنهایی که پایگاه داده سرور را اجرا میکند محیریت میشوند)، مدیر ممکن است به همان گرهای که نمونه ی تنهایی که پایگاه داده سرور ا اجرا میکند مدیریت میشوند)، مدیر ممکن است به همان گرهای که نمونه ی تنهایی که پایگاه داده سرور را اجرا میکند مدیریت میشوند)، مدیر ممکن است به همان گرهای که نمونه ی تنهایی که پایگاه داده سرور را اجرا میکند مدیریت میشوند)، مدیر ممکن است به همان گرهای که نمونه ی تنهایی که پایگاه داده سرور را اجرا میکند مدیریت میشوند)، مدیر مکن است به همان گرهای که نمونه ی تنهایی که پایگاه داده هرور ی اجرا می کند محصل نباشد؛ در این شرایط، ارتباط آن مدیر از راه دور در نظر گرفته میشود؛ بنابراین اگر در پایگاه دادههای کلاستر شده خطایی رخ داده باشد، گزینه یا ده که حالت پیش فرض نیز همین است.

توجه داشته باشید که اگر پایگاه دادهها به صورت کلاستر شده نصب شده باشند، این گزینه باید فعال sQL Server در این صورت غیرفعال باشد زیرا یک SQL Server کلاستر شده نمی تواند به localhost منتسب شود و

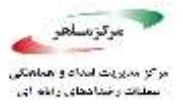

خواهد شد؛ بنابراین گزینهی remote admin connection را برای نصب و راهاندازیهای کلاستر شده فعال باید باشد ولی برای نصب و راهاندازی تنها و standalone باید غیر فعال باشد.

• نحوهی بررسی:

دستورات T-SQL زیر را اجرا کنید.

USE master;

GO

SELECT name,

CAST(value as int) as value\_configured,

CAST(value\_in\_use as int) as value\_in\_use

FROM sys.configurations

WHERE name = 'remote admin connections'

AND SERVERPROPERTY('IsClustered') = 0;

اگر هیچ سطری باز گردانده نشود، آنگاه این نمونه پایگاه داده، کلاستر است و این توصیه روی آن عملی نیست، اما در صورت بازگشت داده، هر دو ستون باید برای سازگار بودن مقدار 0 را بازگردانند.

• نحوهی اجرا:

دستورات T-SQL زیر را برای پایگاه دادههای کلاستر نشده اجرا کنید.

EXECUTE sp\_configure 'remote admin connections', 0;

RECONFIGURE;

GO

مقدار پیش فرض:

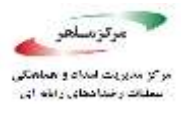

به طور پیش فرض این گزینه غیر فعال است (۰)، فقط ارتباطاتهای محلی ممکن است از DAC استفاده کنند.

• منابع:

https://docs.microsoft.com/en-us/sql/database-engine/configure-windows/remote-adminconnections-server-configuration-option https://www.cisecurity.org/benchmark/microsoft\_sql\_server/ https://www.postgresql.org/docs/9.0/static/creating-cluster.html

گزینهی scan for startup procs در صورت فعال بودن، باعث می شود که SQL Server به طور خودکار رویههای ذخیره شدهای را که تنظیم شدهاند تا به هنگام بالا آمدن اجرا شوند، جستجو کرده و آنها را اجرا می کنند.

• منطق كار:

اعمال این کنترل، تهدید نفوذ یک موجودیت به این امکانات، برای استفادههای مخرب را کاهش میدهد.

• نحوهی بررسی:

دستور T-SQL زیر را اجرا کنید.

SELECT name,

CAST(value as int) as value\_configured,

## فهرست ارزيابی مقاومسازی Microsoft SQL

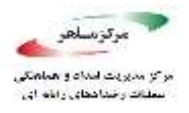

CAST(value\_in\_use as int) as value\_in\_use

FROM sys.configurations

WHERE name = 'scan for startup procs';

هر دو ستون باید مقدار ۰ را بازگردانند.

• نحوهی اعمال:

دستور T-SQL زیر را اجرا کنید و پس از آن Engine پایگاه داده را راهاندازی مجدد کنید.

EXECUTE sp\_configure 'show advanced options', 1;

RECONFIGURE;

EXECUTE sp\_configure 'scan for startup procs', 0;

RECONFIGURE;

GO

EXECUTE sp\_configure 'show advanced options', 0;

RECONFIGURE;

مقدار پیش فرض:

به طور پیش فرض، این گزینه غیرفعال (۰) است.

• تاثيرات كار:

غیرفعال کردن این گزینه، در صورت راهاندازی مجدد کردن SQL Server، باعث می شود که رویههای ذخیره شدهای که جهت مانیتورینگ و بررسی پیگیریها<sup>۱</sup> فعال بودند، غیر فعال شوند. به علاوه، فرایند replication، برای انجام نیاز به فعال بودن این گزینه دارد و به خودی خود، این تنظیمات را تغییر می دهد.

<sup>\</sup> Audit Traces

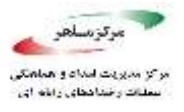

(replication، مجموعهای از تکنولوژیها برای کپی کردن و پخش کردن اشیاء پایگاه داده از یک پایگاه داده، به دیگر پایگاه داده، به دیگر پایگاه دادهها برای حفظ یکپارچگی است.)

• منابع:

https://www.cisecurity.org/benchmark/microsoft\_sql\_server/

https://docs.microsoft.com/en-us/sql/database-engine/configure-windows/configure-the-scan-forstartup-procs-server-configuration-option

https://docs.microsoft.com/en-us/sql/database-engine/configure-windows/configure-the-scan-forstartup-procs-server-configuration-option

گزینهی Trustworthy به یک شیء از یک پایگاه داده این اجازه را میدهد تا به شیای دیگر در یک پایگاه دادهی دیگر تحت شرایطی دسترسی داشته باشد.

• منطق كار:

غیر فعال کردن این گزینه جلوی CLR Assemblyها و extended procedureهای مخرب را می گیرد.

• نحوهی بررسی:

دستور T-SQL زير را اجرا كنيد.

SELECT name

FROM sys.databases

WHERE is\_trustworthy\_on = 1

AND name!= 'msdb';

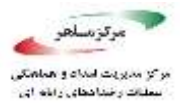

هیچ سطری نباید بازگردانده شود.

• نحوهی اعمال:

دستور T-SQL زیر را برای هر پایگاه داده اجرا کنید. (به جای عبارت <database\_name>، نام پایگاه داده (ها) یی که توسط پرسوجو بالا بازگردانده شدهاند را قرار دهید.)

ALTER DATABASE [<database\_name>] SET TRUSTWORTHY OFF;

مقدار پیش فرض:

به طور پیش فرض، این خصوصیت پایگاه داده غیر فعال است. (is\_trustworthy\_on = 0) به غیر از پایگاه داده msdb که باید این خصیصهی آن، ON باشد.

• منابع:

https://www.cisecurity.org/benchmark/microsoft\_sql\_server/

https://docs.microsoft.com/en-us/sql/relational-databases/security/trustworthy-databaseproperty?view=sql-server-2016

https://support.microsoft.com/it-it/help/2183687/guidelines-for-using-the-trustworthy-database-setting-in-sql-server

۴٫۲٫۱۰. از غیرفعال بودن پروتکلهای غیرضروری «SQL Server» اطمینان حاصل کنید.

و TCP/IP و Named Pipes Shared Memory و TCP/IP پشتیبانی SQL Server میکند؛ اما برای جلوگیری از سوء استفاده از این پروتکلها و کاهش سطح نفوذ توصیه می شود که SQL

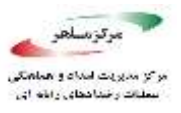

Server روی حداقل پروتکلهای مورد نیاز، با توجه به نیازهای شرکت تنظیم شود. برای آشنایی بیشتر با این پروتکلها توضیح مختصری نیز در رابطه با آنها داده شده است:

Shared Memory: این پروتکل برای این استفاده می شود که کاربران به SQL Server ای متصل شوند که روی همان ماشین قرار دارد. Shared Memory ساده ترین پروتکلی است که می تواند مورد استفاده قرار گیرد و هیچ گونه تنظیمات خاصی ندارد. از این پروتکل می توان جهت عیب یابی سایر پروتکل ها، در هنگامی که آن پروتکل ها به طور درست تنظیم نشده اند، استفاده کرد.

TCP/IP: پرکاربردترین پروتکل شبکهی مورد استفاده در TCP/IP ، SQL Server است. این پروتکل اجازهی ارتباط بین سخت افزارها و سیستم عاملهای مختلف را میدهد. این پروتکل استانداردهایی را برای مسیریابی ترافیک شبکه و همچنین قابلیتهای پیشرفتهی امنیتی را ارائه میکند و در حال حاضر محبوبترین پروتکل مورد استفاده در تجارت است. به طور پیش فرض SQL Server به TCP روی پورت ۱۴۳۳ گوش میدهد.

Named Pipes: این پروتکل برای شبکههای محلی ساخته شده است. شیوهی ارتباط به این صورت است که بخشی از حافظه توسط یک پردازش استفاده می شود تا اطلاعاتی را برای پردازشی دیگر بفرستد یا در واقع خروجی یک پردازش، ورودی پردازش دوم می باشد. که این پردازش دوم می تواند محلی (روی همان کامپیوتر که پردازش اول را داشته) و یا از راه دور (روی یک کامپیوتر در شبکه) باشد.

• منطق کار:

استفاده از پروتکلهای ارتباطی کمتر، سطح نفوذ SQL Server را کاهش میدهد و در برخی موارد می تواند از حملات از راه دور جلوگیری کند. برای مثال وقتی قرار است که یک نمونهی SQL Server فقط در یک شبکهی محلی استفاده شود، دیگر نیازی ندارد تا پروتکلهای مربوط به ارتباط از راه دور (TCP/IP) فعال باشد و این سطح نفوذ بهتر است که بسته شود.

• نحوه بررسی:

## فهرست ارزيابی مقاومسازی Microsoft SQL

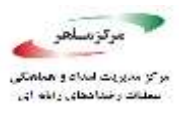

فایل SQL Server Configuration Manager را باز کنید. (اگر در پیدا کردن آن مشکل داشتید، میتوانید آن را از آدرس زیر پیدا کنید: (SQL Server Configuration Manager) کیس وارد بخش SQL Server Network Configuration شوید. در آنجا وارد زبانهی Protocols for <named instance شوید (در اینجا نام نمونهی SQL Server Network Configuration است) در آنجا میتوانید، مطابق تصویر، یروتکلهای فعال را ببینید.

| File Action View Help<br>🗢 🕪 🙆 🗐 🙆 🎰                                                                                                    |                                               |                                          |  |
|----------------------------------------------------------------------------------------------------|-----------------------------------------------|------------------------------------------|--|
| <ul> <li>SQL Server Configuration Manager (Local)         <ul> <li>SQL Server Services</li> <li>SQL Server Network Configuration (32bit)</li> </ul> </li> <li>SQL Native Client 11.0 Configuration (32bit)</li> <li>SQL Server Network Configuration</li> <li>Protocols for MSSQLSERVER</li> <li>SQL Native Client 11.0 Configuration</li> </ul> | Protocol Name<br>Shared Memory<br>Named Pipes | Status<br>Enabled<br>Disabled<br>Enabled |  |

• نحوهی اجرا:

SQL Server Network مانند نحوهی بررسی، در SQL Server Configuration Manager وارد بخش Configuration شوید و در آنجا پروتکلهای مورد نظر خود را فعال یا غیر فعال کنید.

• تاثير:

موتور پایگاه داده (MSSQL و SQLAgent) باید برای اعمال این تغییر، راهاندازی مجدد شوند. ۲۸

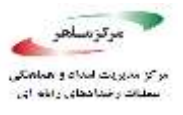

مقدار پیش فرض:

به طور پیش فرض پروتکلهای Shared Memory و TCP/IP فعال هستند و پروتکل Named Pipe غیر فعال است.

• منابع:

https://www.cisecurity.org/benchmark/microsoft\_sql\_server/ https://docs.microsoft.com/en-us/sql/database-engine/configure-windows/enable-or-disable-aserver-network-protocol https://www.sqlshack.com/sql-server-network-configuration/ https://technet.microsoft.com/en-us/library/ms187892(v=sql.105).aspx

پس از نصب، به یک نمونهی SQL Server، برای برقراری ارتباط از طریق پروتکل TCP/IP، پورت TCP:1433 اختصاص داده می شود. مدیرها نیز می توانند به صورت دستی نمونه های نام گذاری شده را نیز طوری تنظیم کنند که از پورت TCP/1433 استفاده کند. پورت TCP/1433 یک پورت مشهور در SQL Server است و این پورت اختصاص داده شده باید تغییر یابد. اگر ما چند نمونه پایگاه داده داشته باشیم، به هر کدام از آن ها باید یک پورت مجزا، به غیر از TCP/1433، اختصاص داده شود.

• منطق كار:

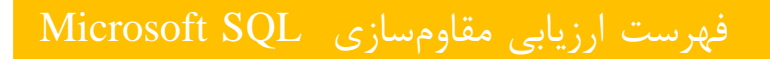

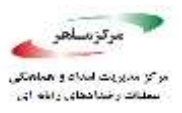

استفاده از یک پورت غیر استاندارد، کمک می کند که جلوی حملاتی که به پایگاه داده از طریق پورت پیش فرض صورت گرفته است، گرفته شود. به طور مثال یک نفوذکننده می تواند از نرم افزار Mmap استفاده کند. Mmap نرم افزار جستجو کننده ی امنیتی است که از آن برای کشف کردن هاستها و سرویسها روی یک شبکهی کامپیوتری استفاده می شود. با استفاده از این نرم افزار و با توجه به این که پورت پیش فرض SQL Server شبکهی کامپیوتری استاه می توان داخل شبکه جستجویی انجام داد که چه سیستمی از این پورت استفاده می کند و همچنین اطلاعاتی نیز در رابطه با آن سیستم، مانند نسخه SQL Server مورد استفاده می در رابطه با آن سیستم، مانند نسخه SQL Server مورد استفاده می مورد استفاده می توان داخل شبکه جستجویی انجام داد که چه سیستمی از این پورت استفاده می کند و همچنین اطلاعاتی نیز در رابطه با آن سیستم، مانند نسخه SQL Server مورد استفاده می دود. این که را می داد که چه سیستمی از این پورت استفاده می کند و همچنین اطلاعاتی نیز در رابطه با آن سیستم، مانند نسخه میتوان از آنها جهت نفوذ به سیستم استفاده کرد، بنابراین، پورت پیش فرض کرد، بنابراین، پورت پیش فرض کرد، بنابراین، یورت پیش فرض کرد، بنابراین، پورت پیش فرض کرد، بنابراین، پورت پیش فرض می در دانه در ای داخل شود. می داده شود.

• نحوهی بررسی:

دستورات T-SQL زیر را اجرا کنید.

DECLARE @value nvarchar(256);

EXECUTE master.dbo.xp\_instance\_regread

N'HKEY\_LOCAL\_MACHINE',

N'SOFTWARE\Microsoft SQL

Server\MSSQLServer\SuperSocketNetLib\Tcp\IPAll',

N'TcpPort',

@value OUTPUT,

N'no\_output';

SELECT @value AS TCP\_Port WHERE @value = '1433';

نباید هیچ سطری باز گردانده شود.

• نحوهی اعمال:

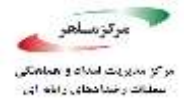

SQL Server Network فایل SQL Server Configuration Manager را باز کنید. سپس وارد بخش Configuration Manager فایل Configuration شوید و سپس روی پروتکل Configuration کلیک کنید.

در صفحهی TCP/IP Properties، داخل تب IP Addresses، چند آدرس IP در فرمت IP و IP و IP تا IPAll موجود هستند. یکی از این آدرسهای IP مربوط به <u>loopback adapter</u> میشود که مقدار آن 127.2.2.4 میباشد. بقیهی آدرسهای IP نیز در لیست موجود هستند.

داخل IPALL، فیلد TCP Port را از ۱۴۳۳ به یک پورت غیر استاندارد تغییر دهید. یا اینکه می توانید فیلد TCP Dynamic Ports را خالی بگذارید و مقدار فیلد TCP Dynamic Ports را روی • تنظیم کنیم کنید تا به صورت پویا پورت TCP/IP را تنظیم کند؛ و سپس OK را کلیک کنید. (مطابق تصویر زیر)

# فهرست ارزيابي مقاومسازى Microsoft SQL

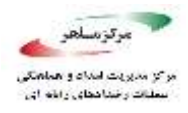

|    | TCP Dynamic Ports |                | ^ |
|----|-------------------|----------------|---|
|    | TCP Port          | 1433           |   |
| Ξ  | IP8               |                |   |
|    | Active            | Yes            |   |
|    | Enabled           | No             |   |
|    | IP Address        | 172.18.130.208 |   |
|    | TCP Dynamic Ports |                |   |
|    | TCP Port          | 1433           |   |
| Ξ  | IP9               |                |   |
|    | Active            | Yes            |   |
|    | Enabled           | No             |   |
|    | IP Address        | ::1            |   |
|    | TCP Dynamic Ports |                |   |
|    | TCP Port          | 1433           |   |
| Ξ  | IPAII             |                |   |
|    | TCP Dynamic Ports |                |   |
|    | TCP Port          | 1433           | ~ |
| т  | CP Port           |                |   |
| TC | Pport             |                |   |

- ۲. در داخل خود SQL Server Configuration Manager، روی SQL Server Services کلیک کنید.
- Restart در پنل باز شده، روی نمونه SQL Server مورد نظر راست کلیک کرده و سپس روی Restart.
  کلیک کنید تا SQL Server متوقف شده و دوباره شروع به کار کند. (مطابق تصویر زیر)

| File Action View Help                                                                                                    |                                                                                     |                                                                                           |                    |                                          |                                                                     |                      |
|----------------------------------------------------------------------------------------------------|-------------------------------------------------------------------------------------|-------------------------------------------------------------------------------------------|--------------------|------------------------------------------|---------------------------------------------------------------------|----------------------|
| 🗢 🔿 🙆 🖾 🔤 🔤 🛛 🕑 🔍 📀                                                                                                    |                                                                                     |                                                                                           |                    |                                          |                                                                     |                      |
| SQL Server Configuration Manager (Local)                                                                                                    | Name                                                                                |                                                                                           |                    | State                                    | Start Mode                                                          | Lo                   |
| <ul> <li>SQL Server Services</li> <li>SQL Server Network Configuration (32bit)</li> <li>SQL Native Client 11.0 Configuration (32bit)</li> <li>SQL Server Network Configuration</li> <li>Protocols for MSSQLSERVER</li> <li>SQL Native Client 11.0 Configuration</li> </ul> | sol (1)<br>(1)<br>(2)<br>(2)<br>(2)<br>(2)<br>(2)<br>(2)<br>(2)<br>(2)<br>(2)<br>(2 | Server (MSSQLSERVER)<br>Start<br>Stop<br>Pause<br>Resume<br>Restart<br>Properties<br>Help | MSS<br>(MS<br>VER) | Running<br>Running<br>Stopped<br>Stopped | Automatic<br>Automatic<br>Automatic<br>Other (Boot, Syste<br>Manual | NT<br>NT<br>NT<br>NT |

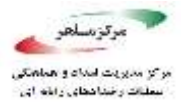

• تاثيرات كار:

تغییر دادن مقدار پورت [به یک مقدار پویا] DAC را مجبور می کند که به یک پورت تصادفی گوش دهد. SQL Server نایک قابلیت SQL Server است که به مدیر این اجازه را می دهد که به یک نمونه ی در حال اجرای SQL Server Server دسترسی یابد تا مشکلات برروی سرور را عیب یابی کند، حتی اگر سرور قابلیت پاسخگویی به ارتباطات سایر کلاینتها نباشد.) همچنین این تغییر داینامیک پورت باعث می شود که نیاز شود تا در برنامههای امنیتی مانند فایروالها نیاز به تنظیمات ویژه ای داشته باشیم. به طور کلی اگر از یک پورت ایستا برای استفاده ی پایدار برنامهها، شامل فایروالها، بهتر از استفاده از پورتهای پویائی است که به طور تصادفی در آغاز کار SQL Server ست می شود.

پس از تغییر دادن پورت برای اتصال برنامهها به SQL Server می توان از راههای زیر استفاده کرد:

- ۱. سرویس SQL Server Browser را اجرا کنید تا به نمونهی موتور پایگاه داده با استفاده از نام متصل شوید.
  - ۲. روی کلاینت یک نام مستعار (alias) ایجاد کنید که شمارهی پورت آن مشخص باشد.
- ۳. کلاینت را طوری برنامهریزی کنید که با استفاده از یک Connection String سفارشی به پایگاه داده متصل شود.
  - مقدار پیش فرض:

به طور پیش فرض، نمونههای پیش فرض SQL Server برای ترافیک TCP/IP پورت TCP:1433 را گوش میدهند و نمونههای نام گذاری شده از پورتهای پویا (Dynamic) استفاده می کنند.

• منابع:

https://docs.microsoft.com/en-us/sql/database-engine/configure-windows/configure-a-server-tolisten-on-a-specific-tcp-port

<sup>1</sup> Dedicated Administrator Connection

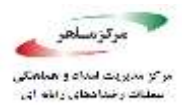

https://www.cisecurity.org/benchmark/microsoft\_sql\_server/

https://www.sqlshack.com/sql-server-network-configuration/

https://null-byte.wonderhowto.com/how-to/hack-databases-hunting-for-microsofts-sql-server-0148993/

https://en.wikipedia.org/wiki/Nmap

۴,۲,۱۲. از تنظیم مقدار گزینه «Hide Instance» به «Yes» برای نمونههای عملیاتی SQL Server اطمینان حاصل کنید.

نمونههای کلاستر نشدهی SQL Server در محیط ارائهی محصول باید به صورت Hidden تعیین شوند تا از ارائهی آنها توسط سرویس مرورگر SQL Server جلوگیری شود.

• منطق كار:

Hidden کردن نمونههای عملیاتی SQL Server منجر به نصب امن تر پایگاه داده می شود، زیرا آن ها مورد شمارش قرار نمی گیرند؛ اما نمونه های کلاستر شده در صورت انتخاب این گزینه ممکن است دچار مشکل شوند.

• نحوهی بررسی:

برای بررسی می توانید دستور T-SQL زیر را اجرا کنید یا به صورت زیر، از رابط کاربری استفاده کنید.

• دستور T-SQL:

DECLARE @getValue INT;

EXEC master...xp\_instance\_regread

@rootkey = N'HKEY\_LOCAL\_MACHINE',

@key = N'SOFTWARE\Microsoft\Microsoft SQL

### فهرست ارزيابی مقاومسازی Microsoft SQL

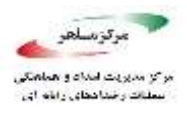

 $Server \ MSSQLS erver \ Super Socket Net Lib',$ 

@value\_name = N'HideInstance',

@value = @getValue OUTPUT;

SELECT @getValue;

یک مقدار ۱ باید بازگردانده شود.

• رابط کاربری:

 در SQL Server Network Configuration، بخش SQL Server Configuration Manager را باز کنید، روی <Protocols for <instance name راست کلیک کنید و سپس Properties را انتخاب کنید.</li>
 ۲. در صفحه ی باز شده و در تب Flags قسمت Hide Instance را بررسی کنید، اگر Yes انتخاب شده بود

| Sol Server Configuration Manager     File Action View Help     File Action View Help     Sol Server Configuration Manager (Local)   Sol Server Services   Sol Server Services   Sol Server Network Configuration (32bit)   Sol Server Network Configuration (32bit)   Sol Native Client 11.0 Configuration   View   Refresh   Export List   Properties   Help |                                                                                                    |                                                                                                    |                                                    | Protocole for MSSQLSERVER Properties                                                                     | 7 3                         |
|----------------------------------------------------------------------------------------------------|----------------------------------------------------------------------------------------------------|----------------------------------------------------------------------------------------------------|----------------------------------------------------|----------------------------------------------------------------------------------------------------|-----------------------------|
| SQL Server Configuration Manager (Local)       Protocol Name       Status         SQL Server Services       Shared Memory       Enabled         SQL Server Network Configuration (32birt)       Sola Server Network Configuration (32birt)       Protocol Name         SQL Server Network Configuration (32birt)       Sola Server Network Configuration (32birt)       Protocol Name         SQL Server Network Configuration       TCP/IP       Enabled         Protocols for MSSQL SERVER       Open         View       >         Refresh       Export List         Properties       Help                                                                                                    | Sel Server Configuration Mahager<br>File Action View Help<br>(* * 20 20 30 30 30 10                                                                                                    | - 28                                                                                                    | - o x                                              | E General<br>Porce Encryption No<br>Hide Instance No                                                     | -                           |
| ipens the properties dialog box for the c Help Hide Instance Prevents the SQL Server Browser service from exposing this instance                                                                                                    | <ul> <li>SQL Server Configuration Manager (Loc<br/>SQL Server Services         SQL Server Network Configuration<br/>SQL Server Network Configuration<br/>SQL Server Network Server</li></ul> | arl) Protocol Nam<br>32bit) Topological<br>Topological<br>Protocol Nam<br>Topological<br>Topological<br>Protocol Nam<br>Topological<br>Topological<br>Protocol Nam<br>Topological<br>Topological<br>Protocol Nam<br>Topological<br>Topological<br>Protocol Nam<br>Topological<br>Topological<br>Protocol Nam<br>Topological<br>Protocol Nam<br>Topological<br>Protocol Nam<br>Topological<br>Protocol Nam<br>Topological<br>Protocol Nam<br>Topological<br>Protocol Nam<br>Topological<br>Protocol Nam<br>Topological<br>Protocol Nam<br>Protocol Nam<br>Topological<br>Protocol Nam<br>Protocol Nam<br>Protocol N | e Status<br>mory Enabled<br>es Disabled<br>Enabled |                                                                                                    |                             |
| the Database Engine to client computers                                                                                                    | opens the properties dialog box for the e                                                                                                    | Help                                                                                                    |                                                    | Hide Instance<br>Prevents the SQL Server Browser service from<br>the Database Engine to client computers | n exposing this instance of |

- این تنظیم درست است.
  - نحوهی اعمال:
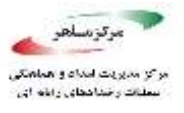

برای اعمال این تنظیم دستور T-SQL زیر را اجرا کنید یا به صورت زیر از رابط کاربری استفاده کنید.

EXEC master...xp\_instance\_regwrite

@rootkey = N'HKEY\_LOCAL\_MACHINE',

@key = N'SOFTWARE\Microsoft\Microsoft SQL

Server\MSSQLServer\SuperSocketNetLib',

@value\_name = N'HideInstance',

@type = N'REG\_DWORD',

@value = 1;

رابط کاربری:

- ۱. در SQL Server Network Configuration، بخش SQL Server Configuration Manager را باز کنید، روی <Properties را انتخاب کنید و سپس Protocols for <instance name
- ۲. در صفحه یاز شده و در تب Flags، گزینه ی Hide Instance را انتخاب و آن را Yes کنید و سپس
  ۲. در صفحه یاز شده و در تب Plags، گزینه ی OK را بزنید. این تغییر بلافاصله برای اتصالهای جدید اعمال می شود.
  - مقدار پیش فرض:

به طور پیش فرض، نمونههای Hidden ،SQL Server نیستند.

تاثیر کار:

این شیوه، تنها از لیست شدن این نمونهی SQL Server روی شبکه جلوگیری میکند. اگر نمونهی SQL hidden ، Server و hidden ، Server در معرض گذاشته نشود )، برنامهها برای اتصال باید سرور و پورت آن را برای اتصال مشخص کنند. این مسئله، جلوی کاربران را از اتصال به سرور، در صورت دانستن نام نمونهی پایگاه داده و پورت آن نمی گیرد.

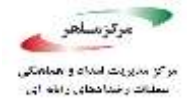

اگر شما یک نمونهی کلاستر شدهی SQL Server را hide کنید، امکان دارد که سرویس کلاستر نتواند به SQL Server مراجعه کنید. SQL متصل شود. برای مطالعهی بیشتر به documentهای Microsoft مراجعه کنید.

• منابع:

https://www.cisecurity.org/benchmark/microsoft\_sql\_server/

https://docs.microsoft.com/en-us/sql/database-engine/configure-windows/hide-an-instance-of-sql-server-database-engine?view=sql-server-2016

۴٫۲٫۱۳. مطمئن شوید گزینه «sa» در حساب کاربری برای ورود «Disabled» باشد.

حساب کاربری sa یک حساب Sql Server مشهور و به طور معمول مورد استفاده است که مجوزهای sysadmin را در اختیار دارد. این حساب، نام کاربری اصلی سیستم است که در طول نصب ساخته شده و sysadmin و sid=0x01 را دارد.

• منطق كار:

در صورت فعال بودن حساب sa یک نفوذکننده، با توجه به اینکه sa یک حساب کاربری معروف است میتواند با حملات غیرهوشمند رمز عبور حساب را بیابد و به عنوان یک کاربر با مجوز مدیر وارد سیستم شود و در این حال میتواند هرکاری در سیستم از جمله واکشی اطلاعات و تغییرات در جدولها و حتی اعطای مجوز اجرای دستورات سیستم عامل از طریق xp\_cmdshell را به خود بدهد. همچنین میتواند یک حساب کاربری برای نفوذهای بعدی برای خود ایجاد کند. به همین دلیل غیر فعال کردن حساب sa توصیه میشود تا احتمال اینگونه حملات نفوذکنندهها کاهش یابد.

### • نحوهی بررسی:

با اجرای دستورات زیر در SQL Server میتوان متوجه شد آیا حساب sa غیر فعال است یا خیر. بررسی sid=0x01 از این جهت است که ممکن است نام حساب sa تغییر داده شده باشد.

## فهرست ارزيابی مقاومسازی Microsoft SQL

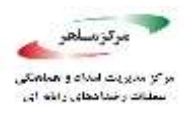

SELECT name, is\_disabled

FROM sys.server\_principals

WHERE sid = 0x01 AND is\_disabled = 0;

اگر هیچ سطری برگردانده نشود به این معناست که حساب sa غیر فعال است، در غیر اینصورت حساب فعال است و نیاز به تغییر دارد.

• نحوهی اعمال:

دستورات T-SQL زیر را وارد کنید.

USE [master]

GO

DECLARE @tsql nvarchar(max)

SET @tsql = 'ALTER LOGIN ' + SUSER\_NAME(0x01) + ' DISABLE'

EXEC (@tsql)

GO

مقدار پیش فرض:

اگر در هنگام نصب در قسمت تعیین نحوهی احراز هویت گزینهی Windows Authentication را انتخاب کرده باشید به صورت پیش فرض حساب sa غیر فعال است، اما اگر گزینهی Mixed Authentication را انتخاب کرده باشید، حساب sa فعال است.

• تاثيرات كار:

۳۸

از لحاظ امنیتی، چندان مناسب نیست که نرم افزارها و اسکریپتها را با استفاده از حساب sa نوشت؛ اما اگر این امر قبلا صورت گرفته باشد، غیر فعال کردن حساب sa جلوی نرم افزارها و اسکریپتها را از احراز هویت و ورود به پایگاه داده و انجام وظیفهها و کاربریهایشان را می گیرند و این نرم افزارها نیازمند تنظیمات و

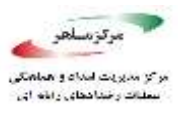

تغییرات می شوند؛ اما اگر تغییر و تنظیم نرم افزارها مقدور نباشد و به این دلیل یا هر دلیل دیگری مجبور باشیم از حساب sa استفاده کنیم باید موارد زیر را لحاظ کنیم:

اولا رمز عبور حساب باید یک رمز غیر قابل حدس و طولانی باشد که بهتر است برای انجام آن از نرم افزارهای تولید رمز استفاده کرد تا brute-force کاری بسیار دشوار و زمان گیر باشد.

ثانیا حتی اگر امکان حدس زدن رمز غیر ممکن باشد باز هم پاسخ به درخواستهای ورود ناشی از brute-force زمان زیادی از CPU میگیرد و باعث کاهش کارایی سیستم میشود به همین دلیل باید جلوی brute-force گرفته شود که این میتواند از طریق فایروال با بلاک کردن qiهایی که بیش از تعداد مشخصی درخواست ورود به سیستم را دادهاند انجام شود و تلاشهای ورود به سیستم را میتوان در ثبت وقایعهای پایگاه داده به روش اشاره شده در پایین بررسی کرد. البته میتوان از نرم افزارهایی نظیر SSHGuard یا Rail2Ban یا IPBan نیز استفاده کرد همچنین میتوان با استفاده از رویههای ذخیره شده مربوط به بررسی کاربرها، نام کاربریها را بررسی و روی آنها اعمال محدودیت کرد که آدرس راهنمای آنها در زیر است:

https://docs.microsoft.com/en-us/sql/relational-databases/triggers/logon-triggers

۴,۲,۱۴. مطمئن شوید گزینه «sa» در حساب کاربری برای ورود تغییر نام دادهشده باشد.

همانطور که در بالا اشاره شد حساب کاربری sa حسابی مشهور و مورد استفاده است که میتوان به صورت brute-force به آن نفوذ کرد و باید جلوی این امر گرفته شود.

### • منطق كار:

اگر نام sa تغییر کرده باشد و مشخص نباشد، انجام حملات حدس رمز عبور و brute-force بر علیه آن بسیار سخت خواهد بود.

#### • نحوهی بررسی:

با استفاده از دستور زیر در SQL Server بررسی کنید که آیا sa تغییر نام داده شده است یا خیر. ۳۹

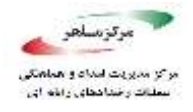

SELECT name

FROM sys.server\_principals

WHERE sid = 0x01;

اگر سطری با نام sa بازگردانده شود به این معنی است که sa تغییر نام داده نشده و نیازمند تغییر است.

نحوهی اعمال:

sa به جای <different\_user> مقدار دلخواه خود را وارد کنید و دستور زیر را اجرا کنید تا نام کاربری sa تغییر کند.

ALTER LOGIN sa WITH NAME = <different\_user>;

مقدار پیش فرض:

به طور پیش فرض مقدار اولیه نام کاربری sa همان "sa" است.

تاثیرات کار:

همانند غیر فعال کردن sa، تغییر نام دادن آن نیز باعث می شود که نرم افزارها و اسکریپتهایی که از نام کاربری sa استفاده می کنند، دچار مشکل می شوند و نیازمند تنظیمات هستند.

البته غیرفعال کردن و تغییر نام دادن sa ممکن است مشکلاتی در زمینهی نصب بهروزرسانیها و سرویس پکها ایجاد کند. هر چند در تئوری، هیچ گونه مشکلی نباید پیش آید، اما در عمل در برخی موارد مشکلاتی دیده شده است. در چنین مواردی توصیه میشود که قبل از انجام هر گونه بروزرسانی، حساب sa دوباره به نام اصلی خود برگردانده شده و فعال شود و پس از نصب بهروزرسانی دوباره تغییر نام داده شده و غیر فعال شود.

• منابع:

https://www.cisecurity.org/benchmark/microsoft\_sql\_server/

4.

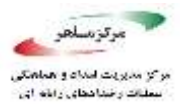

 $\underline{https://docs.microsoft.com/en-us/sql/relational-databases/security/choose-an-authentication-mode}$ 

https://www.mssqltips.com/sqlservertip/3695/best-practices-to-secure-the-sql-server-sa-account/

## ۴٫۲٫۱۵. از صفر بودن مقدار گزینه «xp\_cmdshell» در پیکربندی سرور اطمینان حاصل کنید.

گزینهی xp\_cmdshell کنترل می کند که رویههای ذخیره شدهی اضافهی xp\_cmdshell بتوانند توسط یک کاربر SQL Server احراز هویت شده، دستورات خط فرمان سیستم عامل را اجرا کنند و نتایج را به صورت سطر برای کلاینت SQL بازگردانند.

• منطق كار:

رویهی xp\_cmdshell به طور معمول توسط نفوذکنندهها مورد استفاده قرار می گیرد تا در سیستم عاملی که پایگاه داده در بستر آن قرار دارد، اطلاعات بخوانند یا در آن داده بنویسند. برای مثال میتوانند در صورت داشتن مجوزهای لازم یک پشتیبان از پایگاه دادهی شما بگیرند و آن را برای خود ارسال کنند. برای همین بهتر است که این گزینه غیرفعال باشد.

• نحوهی بررسی:

دستور T-SQL زیر را اجرا کنید.

SELECT name,

CAST(value as int) as value\_configured,

## فهرست ارزیابی مقاومسازی Microsoft SQL

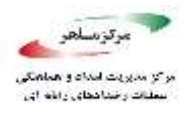

CAST(value\_in\_use as int) as value\_in\_use

FROM sys.configurations

WHERE name = 'xp\_cmdshell';

هر دو مقدار باز گردانده شده باید • باشند.

نحوهی اعمال:

دستور T-SQL زیر را اجرا کنید.

EXECUTE sp\_configure 'show advanced options', 1;

RECONFIGURE;

EXECUTE sp\_configure 'xp\_cmdshell', 0;

RECONFIGURE;

GO

EXECUTE sp\_configure 'show advanced options', 0;

RECONFIGURE;

مقدار پیش فرض:

به طور پیش فرض، این گزینه غیرفعال (٠) است.

• منابع:

https://www.cisecurity.org/benchmark/microsoft\_sql\_server/

https://docs.microsoft.com/en-us/sql/relational-databases/system-stored-procedures/xp-cmdshelltransact-sql

https://docs.microsoft.com/en-us/sql/database-engine/configure-windows/xp-cmdshell-serverconfiguration-option

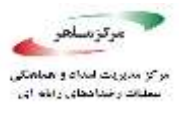

https://www.blackhat.com/presentations/bh-europe-07/Cerrudo/Whitepaper/bh-eu-07-cerrudo-WP-up.pdf

# OFF» بر روی پایگاه دادهها در حالت «AUTO\_CLOSE» بر روی پایگاه دادهها در حالت «OFF» باشد.

گزینهی AUTO\_CLOSE مشخص می کند که آیا یک پایگاه دادهی داده شده بعد از قطع شدن یک اتصال، بسته می شود یا خیر. اگر این گزینه فعال باشد، اتصال های بعدی به پایگاه داده نیاز به این خواهند داشت که اتصال دوباره باز شود و رویه مربوط به آن دوباره اجرا شوند.

• منطق کار:

به دلیل این که احراز هویت کاربران برای پایگاه دادهها در داخل خود پایگاه داده و نه در مرتبهی server\instance صورت می گیرد، پایگاه داده نیاز دارد تا هر دفعه برای احراز هویت یک کاربر باز شود. باز و بسته کردن مکرر پایگاه داده، منابع اضافیای را از سرور می گیرد و همچنین می تواند محلی برای اجرای حملات خودداری از ارائهی خدمت (DOS) شود.

• نحوهی بررسی:

دستور زیر را اجرا کنید تا پایگاه دادههایی که مطابق این امر تنظیم نشدهاند، مشخص شوند.

SELECT name, containment, containment\_desc, is\_auto\_close\_on

FROM sys.databases

WHERE containment <> 0 and is\_auto\_close\_on = 1;

هیچ سطری نباید بازگردانده شود.

• نحوهی اعمال:

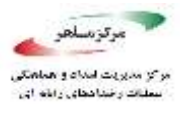

دستور T-SQL زیر را برای هر پایگاه داده اجرا کنید. ( به جای عبارت <database\_name>، نام پایگاه داده (ها)یی که توسط پرسوجوی بالا بازگردانده شدهاند را قرار دهید.)

ALTER DATABASE <database\_name> SET AUTO\_CLOSE OFF;

مقدار پیش فرض:

به طور پیش فرض، خصوصیت AUTO\_CLOSE پایگاه داده OFF (غیر فعال) است که معادل با عبارت is\_auto\_close\_on = 0 است.

• منابع:

https://www.cisecurity.org/benchmark/microsoft\_sql\_server/

https://docs.microsoft.com/en-us/sql/relational-databases/databases/security-best-practices-withcontained-databases?view=sql-server-2016

۴,۲,۱۷. مطمئن شوید که هیچ نام کاربری با نام « sa» موجود نباشد.

همانطور که اشاره شد، نام کاربری sa یک حساب مشهور و مورد استفاده در SQL Server است؛ بنابراین نباید هیچ نام کاربری با نام sa موجود باشد حتی اگر نام کاربری اصلی sa با (principal\_id = 1) تغییر نام داده شده باشد.

• منطق كار:

با توجه به مشهور بودن این نام کاربری، انجام این کار احتمال حملات brute-force به پایگاه داده را کاهش میدهد.

• نحوهی بررسی:

با استفاده از دستور زیر در SQL Server بررسی کنید که آیا حسابی با نام sa وجود دارد یا خیر. ۴۴

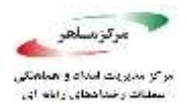

SELECT principal\_id, name FROM sys.server\_principals WHERE name = 'sa';

هیچ سطری نباید باز گردانده شود.

• نحوهی اعمال:

با توجه به principal\_id ای که برای نام کاربری با نام sa بازگردانده شده، دستورات ALTER یا DROP مناسب را در پایین اجرا کنید. توجه کنید که به جای <different\_name> مقداری را که میخواهید sa به آن تغییر نام داده شود را اجرا کنید.

USE [master]

GO

-- If principal\_id = 1 or the login owns database objects, rename the sa login

ALTER LOGIN [sa] WITH NAME = <different\_name>;

GO

-- If the login owns no database objects, then drop it

-- Do NOT drop the login if it is principal\_id = 1

DROP LOGIN sa

مقدار پیش فرض:

نام کاربری با principal\_id = 1 به صورت پیشفرض sa نام گذاری شده است.

• تاثیرات کار:

همان طور که اشاره شد، استفاده از حساب sa در نرم افزارها و اسکریپتها از لحاظ امنیتی مناسب نیست و بهترین کار، تغییر نام دادن و غیرفعال کردن حساب sa است، اما برخی نرم افزارهای 3<sup>rd</sup> Party وجود نام

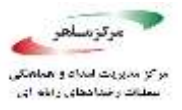

کاربری با نام sa را بررسی میکنند و اگر وجود نداشت، یکی درست میکنند. حذف کردن نام کاربری sa جلوی این دست نرم افزارها و اسکریپتها را میگیرد.

• منابع:

https://www.cisecurity.org/benchmark/microsoft\_sql\_server/

۴٫۳. احراز هویت و مجوزدهی

Windows » به «Server Authentication» به «Server Authentication» به «Authentication mode

برای اعتبار سنجی اتصالهایی که به پایگاه داده زده می شوند، دو راه وجود دارد؛ احراز هویت از طریق ویندوز و اعتبار ویندوز و احراز هویت از طریق SQL Server. توصیه می شود که از احراز هویت از طریق ویندوز برای اعتبار سنجی اتصالهایی که به پایگاه داده زده می شوند استفاده کنید.

• منطق کار:

ویندوز از مکانیزم مستحکم تری برای احراز هویت نسبت به احراز هویت خود SQL Server استفاده می-کند. به این صورت که اگر یک کاربر توسط یک حساب ویندوز به پایگاه داده متصل شود، SQL Sever نام

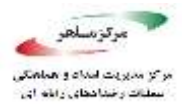

حساب و رمز عبور آن را با استفاده از توکنهای سیستم عامل اعتبار سنجی میکند. این بدین معنی است که در واقع خود سیستم عامل ویندوز عمل احراز هویت را انجام میدهد و نه SQL Server داحزاز هویت توسط ویندوز از پروتکل امنیتی Kerberos استفاده میکند و از Squ lockout و massword expiration پشتیبانی می-کند. همچنین با استفاده از احراز هویت از طریق ویندوز میتوان از گروههای ویندوزی که در سطح دامنه ساخته شدهاند استفاده کرد و میتوان با آن یک نام کاربری SQL Server برای کل گروه ساخت تا عمل مدیریت کاربران ساده شود؛ اما اگر از Squ Server Authentication شود نام کاربری و رمز عبور در داخل خود همچنین در صورت استفاده از احراز هریاست برای تمام حسابهای SQL Server کرمز عبورهای قوی بگذارید. همچنین در صورت استفاده از اعراز از میایست برای تمام حسابهای SQL Server کرمز عبورهای قوی بگذارید. همچنین در صورت استفاده از اعراز می میایست برای تمام حسابهای SQL Server کرمز عبورهای قوی بگذارید. میچنین در صورت استفاده از اعراز طریق رمزگشایی پسوورد رمزنگاری شده کوه در اند میایست در هنگام کنند و این خود یک محل حمله (از طریق رمزگشایی پسوورد رمزنگاری شده) خواهد بود. البته SQL Server میند و این خود یک محل حمله (از طریق رمزگشایی پسوورد رمزنگاری شده) خواهد بود. البته SQL Server

https://docs.microsoft.com/en-us/sql/relational-databases/security/choose-an-authenticationmode?view=sql-server-2017

• نحوهی بررسی:

دستور زير را اجرا كنيد.

SELECT SERVERPROPERTY('IsIntegratedSecurityOnly') as [login\_mode];

Server اگر مقدار login\_mode ای که بازگردانده شده ۱ باشد، به این معنا خواهد بود که خصیصه Authentication روی حالت Windows Authentication تنظیم شده است. اگر این مقدار ۰ باشد، این خصیصه روی حالت mixed authentication تنظیم شده است.

• نحوهی اعمال:

در داخل SQL Server Management Studio گامهای زیر را انجام دهید:

## فهرست ارزيابي مقاومسازى Microsoft SQL

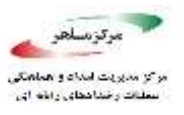

USE [master]

GO

EXEC xp\_instance\_regwrite N'HKEY\_LOCAL\_MACHINE',

 $N'S of tware \MSSQLS erver', N'Login Mode', REG_DWORD, 1$ 

GO

برای این که این تغییرات اعمال شود باید SQL Server را راهاندازی مجدد کنید.

| 0 · D 3 · D · C # # . AI                                               | In Care                                                                                                    | Server Properties - DESKDOM                                                    | 40.977A — D X -    | 1000                                                                                |
|------------------------------------------------------------------------|----------------------------------------------------------------------------------------------------|--------------------------------------------------------------------------------|--------------------|-------------------------------------------------------------------------------------|
| 4 1 Justo - 1 3                                                        | frend Set                                                                                                    | ect a page<br>General                                                          | IT Sense + 🕖 Hele: |                                                                                     |
| Dest Explorer + 8 K<br>Canuat + ¥ *¥ • • • • • • • • • • • • • • • • • |                                                                                                    | Nemoy<br>Pocaseum<br>Consectores<br>Database Settings<br>Asianced<br>Peerseene |                    | Europeine  Concert query window options  Europeine automatic parameters  Data  Data |
|                                                                        | 101 %<br>Server<br>DESKTOP-ORLB778.<br>Convectors<br>DESKTOP-ORLB778.<br>DESKTOP-ORLB778.<br>DES |                                                                                |                    |                                                                                     |
|                                                                        |                                                                                                    |                                                                                | DK Grot            | Status<br>Datus                                                                     |

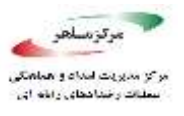

مقدار پیش فرض:

Windows Authentication Mode

• تاثیر کار:

تغییر دادن حالت نام کاربری، نیازمند راهاندازی مجدد سرویس پایگاه داده را دارد.

• منابع:

https://www.cisecurity.org/benchmark/microsoft\_sql\_server/

 $\underline{https://docs.microsoft.com/en-us/sql/relational-databases/security/choose-an-authentication-mode?view=sql-server-2016}$ 

https://docs.microsoft.com/en-us/sql/relational-databases/security/security-center-for-sql-server-database-engine-and-azure-sql-database?view=sql-server-2016

۴٫۳٫۲. مطمئن شوید گزینه مجوزهای اتصال بر روی «guest user» به همراه تمام پایگاه دادههای «SQL Server» و «tempdb» لغو شده باشد.

حقوق کاربر guest برای اتصال به پایگاه دادههای SQL Server، به غیر از master و msdb و tempdb باید سلب شود.

• منطق كار:

هنگامی که یک نام کاربری به SQL Server دسترسی داشته باشد ولی به پایگاه داده در طول حساب خود دسترسی نداشته باشد و پایگاه داده یک حساب کاربری guest داشته باشد، آن نام کاربری، هویت کاربر guest در نظر گرفته می شود. سلب کردن مجوز اتصال از کاربر guest این اطمینان را به وجود می آورد که یک نام کاربری بدون داشتن دسترسی اختصاصی به یک پایگاه داده، به اطلاعات داخل آن دسترسی نداشته باشد.

## فهرست ارزیابی مقاومسازی Microsoft SQL

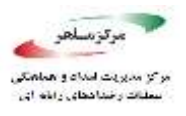

• نحوهی بررسی:

قطعه کد زیر را برای هر پایگاه داده اجرا کنید تا مشخص شود که کاربر guest مجوز اتصال را دارد یا خیر. (به جای <database\_name> نام پایگاه دادهی مربوطه را بگذارید.)

USE [<database\_name>];

GO

SELECT DB\_NAME() AS DatabaseName, 'guest' AS Database\_User,

[permission\_name], [state\_desc]

FROM sys.database\_permissions

WHERE [grantee\_principal\_id] = DATABASE\_PRINCIPAL\_ID('guest')

AND [state\_desc] LIKE 'GRANT%'

AND [permission\_name] = 'CONNECT'

AND DB\_NAME() NOT IN ('master','tempdb','msdb');

هیچ سطری نباید بازگردانده شود.

• نحوهی اعمال:

قطعه کد زیر را برای پایگاه دادههایی که میخواهید مجوز اتصال از کاربر guest آنها گرفته شود، اجرا کنید. (به جای <database\_name> نام پایگاه دادهی مربوطه را بگذارید.)

USE [<database\_name>];

GO

REVOKE CONNECT FROM guest;

مقدار پیش فرض:

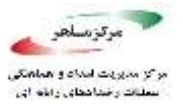

به طور پیشفرض حساب کاربری guest به هر پایگاه دادهی جدید اضافه می شود ولی مجوز اتصال را نخواهد داشت.

• تاثیر کار:

هنگامی که مجوز اتصال از کاربر guest گرفته میشود، یک نام کاربری نمونهی SQL Server میبایست به یک کاربر پایگاه داده به طور صریح نگاشت (map) شود تا بتواند به پایگاه داده دسترسی داشته باشد.

توجه داشته باشید که امکان گرفتن مجوز اتصال از کاربر guest در پایگاه دادههای master و msdb و tempdb tempdb وجود ندارد ولی این مجوز برای سایر پایگاه دادههای داخل یک نمونهی SQL Server باید گرفته شود.

• منابع:

https://www.cisecurity.org/benchmark/microsoft\_sql\_server/

https://docs.microsoft.com/en-us/sql/relational-databases/policy-based-management/guest-permissions-on-user-databases?view=sql-server-2017

۴٫۳٫۳ مطمئن شوید «Orphaned Users» از پایگاه دادههای «SQL Server» حذفشده باشد.

یک کاربر پایگاه داده که نام کاربری SQL Server متناظر با آن تعریف نشده باشد یا این که به طور نادرستی روی یک نمونهی سرور تعریف شده باشد، نمیتواند به نمونهی پایگاه داده متصل شود و از آن به عنوان کاربر orphaned یاد میشود و باید حذف شود. یک کاربر Orphan زمانی میتواند به وجود آید که مثلا پایگاه دادهی مربوط به آن حذف شود.

• منطق کار:

کاربران Orphan میبایست حذف شوند تا جلوی احتمال استفادهی نادرست از آن کاربرها به هر نحوی گرفته شود.

## فهرست ارزیابی مقاومسازی Microsoft SQL

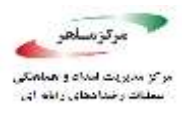

• نحوهی بررسی:

USE [<database\_name>];

GO

EXEC sp\_change\_users\_login @Action='Report';

هیچ سطری نباید بازگردانده شود.

• نحوهی اعمال:

اگر نتوانید یا نخواهید که یک کاربر Orphan را با توجه به اطلاعات موجود در پرونده یمرجع Microsoft را پاک کنید، می توانید با اجرای دستور T-SQL زیر یک کاربر Orphan را پاک کنید.

USE [<database\_name>];

GO

DROP USER <username>;

• منابع:

https://docs.microsoft.com/en-us/sql/sql-server/failover-clusters/troubleshootorphanedusers-sql-server

https://www.cisecurity.org/benchmark/microsoft\_sql\_server/

۴,۳,۴ مطمئن شوید احراز هویت «SQL » در پایگاه دادههای «Contained» استفاده نشده باشد.

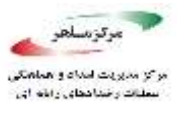

یک Contained Database، پایگاه دادهای است که از بقیهی پایگاه دادهها ایزوله شده است و از نمونهای از SQL Server میباشد که پایگاه داده را میزبانی میکند.

دو دسته کاربر برای Contained Databaseها وجود دارند: ۱- کاربرانی که رمز عبور دارند و توسط پایگاه داده احراز هویت میشوند. ۲- کاربران احراز هویت شده توسط ویندوز که میتوانند به طور مستقیم به پایگاه داده متصل شوند.

در Contained Databaseها، برای کاربرانی که از طریق SQL احراز هویت می شوند قوانینی جهت گذاشتن رمز عبور پیچیده، در نظر گرفته نشده است.

• منطق كار:

نبود یک سیاست رمز عبور اعمال شده، ممکن است احتمال قرار دادن یک رمز ضعیف را بالا ببرد.

• نحوهی بررسی:

دستور T-SQL زیر را، در داخل هر Contained Database اجرا کنید تا کاربران پایگاه دادهای را که از SQL Authentication استفاده می کنند، پیدا کنید.

SELECT name AS DBUser FROM sys.database\_principals WHERE name NOT IN ('dbo','Information\_Schema','sys','guest') AND type IN ('U','S','G') AND authentication\_type = 2; GO

هیچ سطری نباید بازگردانده شود.

نحوهی اعمال:

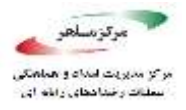

كاربران Contained Database را به حالت احراز هویت با ویندوز تغییر دهید.

مقدار پیش فرض:

كاربران احراز هویت شده توسط SQL در Contained Databaseها، مجاز هستند.

تاثیر کار:

در حالی که Contained Databaseها، در انتقال دادن پایگاه دادهها، به نمونههای مختلف و محیطهای مختلف انعطاف ایجاد میکنند، این مسئله باید در نظر گرفته شود که از آنجایی که هیچ مکانیزم پسوورد دهی برای کاربرانی که از طریق SQL احراز هویت میشوند، وجود ندارد، باید به صورت متعادل از این قابلیت همراه با رمز عبورهای طولانی (مثلا بیش از ۱۴ کاراکتر) استفاده شود.

منابع:

https://www.cisecurity.org/benchmark/microsoft\_sql\_server/

https://docs.microsoft.com/en-us/sql/relational-databases/databases/security-best-practices-withcontained-databases?view=sql-server-2016

https://docs.microsoft.com/en-us/sql/relational-databases/databases/containeddatabases?view=sql-server-2016

۴,۳,۵ مطمئن شوید حساب کاربری سرویس پایگاه داده SQL Server دارای سطح دسترسی مدیر نباشد.

حساب کاربری سرویس که توسط سرویس MSSQLSERVER برای یک نمونهی پیشفرض یا نمونهی نامگذاری شدهای مثل <MSSQL\$<InstanceName، استفاده می شود نباید عضوی از گروه Administrator ویندوز باشد؛ چه به طور مستقیم و چه غیر مستقیم و از طریق گروه.

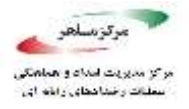

NT این بدین معنا خواهد بود که حساب کاربریای که به نام LocalSystem (با نام مستعار NT این بدین معنا خواهد بود که حساب کاربریای سرویس MSSQL استفاده شود زیرا این حساب کاربری مجوزهای بالاتری نسبت به مجوزهای مورد نیاز سرویس SQL Server دارد.

• منطق کار:

با پیروی از سیاست کمترین مجوز، متوجه میشویم که حساب سرویس نباید مجوزهای بیشتری از میزان مورد نیازش برای انجام کارش داشته باشد. برای سرویسهای SQL Server Setup «SQL Server مجوزهای مورد نیاز مانوا مستقیم به سرویس SQL مجوزهای می دهد و هیچ اجازه و مجوز اضافه ای مورد نیاز نخواهد بود.

• نحوهی بررسی:

بررسی کنید که حساب سرویس و سرویس SID عضو گروه Administration ویندوز نباشند.

• نحوهی اعمال:

در شرایطی که LocalSytem استفاده شده باشد، از SQL Server Configuration Manager برای تغییر دادن به یک حساب با مجوزهای کمتر استفاده کنید. در غیر اینصورت، حساب یا سرویس SID را از گروه Administration حذف کنید. ممکن است نیاز باشد شما SQL Server Configuration Manager را در صورتی که مجوزهای اساسی تغییر کرده باشند، یا اینکه SQL Server Configuration Manager در ابتدا برای تنظیم کردن حساب سرویس استفاده نشده باشد، اجرا کنید.

مقدار پیش فرض:

به طور پیشفرض، حساب سرویس (یا سرویس SID) عضوی از اعضای گروه Administration نیست.

تاثیر کار:

## فهرست آرزيابی مقاومسازی Microsoft SQL

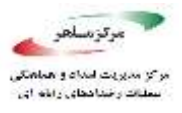

ابزار SQL Server Configuration Manager همواره باید برای تغییر دادن حساب سرویس SQL Server Configuration Manager استفاده گردد. این ابزار شما را مطمئن می کند که حساب، مجوزهای مورد نیاز را داشته باشد. اگر سرویس نیاز به منابع بیشتری از directoryها و registryهای استانداردی که Microsoft آنها را تعیین کرده، داشته باشد، آنگاه مجوزهای اضافه می توانند به آن منابع تخصیص داده شوند.

• منابع:

https://www.cisecurity.org/benchmark/microsoft\_sql\_server/

https://docs.microsoft.com/en-us/sql/database-engine/configure-windows/configure-windows-service-accounts-and-permissions?view=sql-server-2016

SQL Server بایگاه داده SQLAgent پایگاه داده SQL Server دارای سطح دسترسی مدیر نباشد.

حساب کاربری که توسط سرویس SQLSERVERAGENT برای یک نمونهی پیشفرض یا نمونهی نام-گذاری شدهای مثل <SQLAGENT\$<InstanceName، استفاده می شود نباید عضوی از گروه Administrator ویندوز باشد؛ چه به طور مستقیم و چه غیر مستقیم و از طریق گروه.

این بدین معنا خواهد بود که حساب کاربریای که به نام LocalSystem شناخته میشود، نباید برای سرویس SQLAGENT استفاده شود زیرا این حساب کاربری مجوزهای بالاتری نسبت به مجوزهای مورد نیاز سرویس SQL Server دارد.

### • منطق کار:

با پیروی از سیاست کمترین مجوز، متوجه می شویم که حساب سرویس نباید مجوزهای بیشتری از میزان مورد نیازش برای انجام کارش داشته باشد. برای سرویس های SQL Server Setup «SQL Server موزهای مورد نیاز نخواهد مورد نیاز را به طور مستقیم به سرویس SID اختصاص می دهد و هیچ اجازه و مجوز اضافه ای مورد نیاز نخواهد بود.

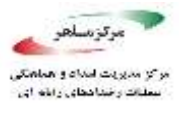

• نحوهی بررسی:

بررسی کنید که حساب سرویس و سرویس SID عضو گروه Administration ویندوز نباشند.

• نحوهی اعمال:

در شرایطی که LocalSytem استفاده شده باشد، از SQL Server Configuration Manager برای تغییر دادن به یک حساب با مجوزهای کمتر استفاده کنید. در غیر اینصورت، حساب یا سرویس SID را از گروه Administration حذف کنید. ممکن است نیاز باشد شما SQL Server Configuration Manager را در صورتی که مجوزهای اساسی تغییر کرده باشند، یا اینکه SQL Server Configuration Manager در ابتدا برای تنظیم کردن حساب سرویس استفاده نشده باشد، اجرا کنید.

مقدار پیش فرض:

به طور پیشفرض، حساب سرویس (یا سرویس SID) عضوی از اعضای گروه Administration نیست.

• تاثير كار:

ابزار SQL Server Configuration Manager همواره باید برای تغییر دادن حساب سرویس SQL Server Configuration Manager استفاده گردد. این ابزار شما را مطمئن میکند که حساب، مجوزهای مورد نیاز را داشته باشد. اگر سرویس نیاز به منابع بیشتری از Microsoft و registryهای استانداردی که Microsoft آنها را تعیین کرده، داشته باشد، آنگاه مجوزهای اضافه می توانند به آن منابع تخصیص داده شوند.

• منابع:

https://www.cisecurity.org/benchmark/microsoft\_sql\_server/

https://docs.microsoft.com/en-us/sql/database-engine/configure-windows/configure-windows-service-accounts-and-permissions?view=sql-server-2016

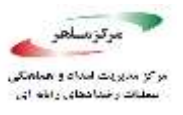

# ۴٬۳٫۷. مطمئن شوید حساب کاربری سرویس Full-Text پایگاه داده SQL Server دارای سطح دسترسی مدیر نباشد.

حساب کاربری که توسط سرویس MSSQLFDLauncher برای یک نمونهی پیشفرض یا نمونهی نام-گذاری شدهای مثل <MSSQLFDLauncher\$<InstanceName، استفاده میشود نباید عضوی از گروه Administrator ویندوز باشد؛ چه به طور مستقیم و چه غیر مستقیم و از طریق گروه.

این بدین معنا خواهد بود که حساب کاربریای که به نام LocalSystem شناخته می شود، نباید برای سرویس Full-Text استفاده شود زیرا این حساب کاربری مجوزهای بالاتری نسبت به مجوزهای مورد نیاز سرویس SQL Server دارد.

• منطق كار:

با پیروی از سیاست کمترین مجوز، متوجه میشویم که حساب سرویس نباید مجوزهای بیشتری از میزان مورد نیازش برای انجام کارش داشته باشد. برای سرویسهای SQL Server Setup «SQL Server مجوزهای مورد نیاز مانوا مستقیم به سرویس SQL مجوزهای میدهد و هیچ اجازه و مجوز اضافه ای مورد نیاز نخواهد بود.

• نحوهی بررسی:

بررسی کنید که حساب سرویس و سرویس SID عضو گروه Administration ویندوز نباشند.

نحوهی اعمال

در شرایطی که LocalSytem استفاده شده باشد، از SQL Server Configuration Manager برای تغییر دادن به یک حساب با مجوزهای کمتر استفاده کنید. در غیر اینصورت، حساب یا سرویس SID را از گروه Administration حذف کنید. ممکن است نیاز باشد شما SQL Server Configuration Manager را در صورتی که مجوزهای اساسی تغییر کرده باشند، یا اینکه SQL Server Configuration Manager در ابتدا برای تنظیم کردن حساب سرویس استفاده نشده باشد، اجرا کنید.

مقدار پیش فرض:

به طور پیشفرض، حساب سرویس (یا سرویس SID) عضوی از اعضای گروه Administration نیست.

تاثیر کار:

ابزار SQL Server Configuration Manager همواره باید برای تغییر دادن حساب سرویس SQL Server Configuration Manager استفاده گردد. این ابزار شما را مطمئن می کند که حساب، مجوزهای مورد نیاز را داشته باشد. اگر سرویس نیاز به منابع بیشتری از directoryها و registryهای استانداردی که Microsoft آنها را تعیین کرده، داشته باشد، آنگاه مجوزهای اضافه می توانند به آن منابع تخصیص داده شوند.

• منابع:

https://www.cisecurity.org/benchmark/microsoft\_sql\_server/

https://docs.microsoft.com/en-us/sql/database-engine/configure-windows/configure-windows-service-accounts-and-permissions?view=sql-server-2016

به Microsoft بمطمئن شوید که تنها مجوزهای پیش فرض مشخص شده توسط Microsoft به Public Role» اعطا شده باشند.

Public Role یک نقش ثابت ویژه است که شامل همهی نام کاربریها می شود. در راستای سیاستهای کمترین مجوز، از Public Role نباید جهت اعطای مجوز در محدوده سرور استفاده شود، زیرا در این صورت توسط همهی کاربران ارث بری خواهد شد.

• منطق کار:

### فهرست ارزيابی مقاومسازی Microsoft SQL

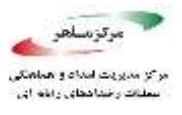

هر نام کاربری SQL Server متعلق به Public Role است و نمی تواند از این نقش حذف شود؛ بنابراین هر مجوزی که به این نقش اعطا شود برای همهی نام کاربریها در دسترس خواهد بود، مگر اینکه از آنها به صورت صریح، برای نام کاربری، جلوگیری (deny) شود.

• نحوهی بررسی:

از دستور زیر استفاده کنید تا مشخص شود که آیا مجوزهای اضافی به Public Role اعطا شده است یا خیر.

#### SELECT \*

FROM master.sys.server\_permissions

WHERE (grantee\_principal\_id = SUSER\_SID(N'public') and state\_desc LIKE

'GRANT%')

AND NOT (state\_desc = 'GRANT' and [permission\_name] = 'VIEW ANY DATABASE'

and class\_desc = 'SERVER')

AND NOT (state\_desc = 'GRANT' and [permission\_name] = 'CONNECT' and

class\_desc = 'ENDPOINT' and major\_id = 2)

AND NOT (state\_desc = 'GRANT' and [permission\_name] = 'CONNECT' and

class\_desc = 'ENDPOINT' and major\_id = 3)

AND NOT (state\_desc = 'GRANT' and [permission\_name] = 'CONNECT' and

class\_desc = 'ENDPOINT' and major\_id = 4)

AND NOT (state\_desc = 'GRANT' and [permission\_name] = 'CONNECT' and

class\_desc = 'ENDPOINT' and major\_id = 5);

هیچ سطری نباید بازگردانده شود.

• نحوهی اعمال:

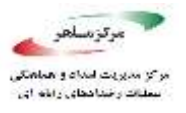

مجوزهای غیرعادی یافته شده در نتیجهی پرسوجو بالا را به نام کاربریهای که به دسترسی نیاز دارند، اضافه کنید.

۱- مجوز <permission\_name> را از Public Role به صورت زیر بگیرید.

USE [master]

GO

REVOKE <permission\_name> FROM public;

GO

مقدار پیش فرض:

به طور پیشفرض Public Role مجوز VIEW ANY DATABASE و مجوز CONNECT را دارا میباشد. مجوز VIEW ANY DATABASE به همهی نام کاربریها اجازه میدهد تا metadata پایگاه دادهها را ببینند، مگر اینکه بهصورت صریح از آن جلوگیری شود.

تاثیر کار:

هنگامی که مجوزهای غیرعادی از Public Role سلب می شود، دسترسی ممکن است برای کاربران از دست برود برای جلوگیری این مجوزها به کاربری های مورد نظر که به دسترسی نیاز دارد، به صورت صریح اعطا شود.

• منابع:

https://www.cisecurity.org/benchmark/microsoft\_sql\_server/

https://docs.microsoft.com/en-us/sql/relational-databases/security/authentication-access/server-level-roles?view=sql-server-2016

https://docs.microsoft.com/en-us/sql/relational-databases/security/authentication-access/server-level-roles?view=sql-server-2016#fixed-server-level-roles

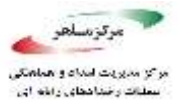

# SQL » به صورت «Windows» در «Windows» به صورت «Login» به صورت « Login» نیستند.

قبل از SQL Server 2008، در طول نصب، گروه BUILTIN\Administrators با سطح دسترسی SQL Server 2008، به یک نام کاربری SQL Server اضافه میشد. روشهای توصیه شده ساخت یک گروه در سطح sysadmin را توصیه میکنند که شامل حسابهای مدیران بانک اطلاعاتی باشد و به این گروه سطح دسترسی دسترسی sysadmin را توصیه میکنند که شامل حسابهای مدیران بانک اطلاعاتی مشخص شود و در این صورت SQL Server در طول نصب SQL Server در این گروه می این کروه می ایست در طول نصب SQL Server در مشخص شود و در این صورت SQL Server در می کند که نام کاربری نخواهد داشت.

### • منطق کار:

گروههای BUILTIN (شامل BUILTIN (شامل Administrators, Everyone, Authenticated Users, Guests و غیره) به طور معمول شامل عضویت وسیعی میشوند که چندان مناسب نیست. روشهای توصیه شده مبنی بر این هستند که تنها، کاربران مورد نیاز، باید به یک نمونهی SQL Server دسترسی داشته باشند و این گروهها نباید برای دسترسی استفاده شوند.

### • نحوهی بررسی:

از دستور زیر استفاده کنید تا مشخص شود که آیا هیچ گروه BUILTIN یا حسابی به عنوان نام کاربری به SQL Server اضافه شدهاند یا خیر.

SELECT pr.[name], pe.[permission\_name], pe.[state\_desc]

FROM sys.server\_principals pr

JOIN sys.server\_permissions pe

ON pr.principal\_id = pe.grantee\_principal\_id

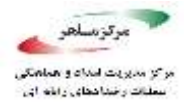

WHERE pr.name like 'BUILTIN%';

هیچ سطری نباید بازگردانده شود.

- نحوهی اعمال:
- ۱- در صورت نیاز، برای هر نام کاربری BUILTIN، یک گروه Active Directory با محدودیت تعیین شده
  بسازید که تنها شامل حسابهای کاربری ضروری باشد.
- SQL Server یا حسابهای کاربری ویندوزی را به عنوان یک نام کاربری SQL Server
  اضافه کنید و به آن مجوزهای مورد نیاز را اعطا کنید.
- ۳- نام کاربری BUILTIN را بعد از عوض کردن <name> در [<BUILTIN\<name] با استفاده از دستور زیر حذف کنید.

USE [master];

GO

DROP LOGIN [BUILTIN\<name>];

GO

مقدار پیش فرض:

به طور پیشفرض، هیچ گروه BUILTIN ی به عنوان نام کاربری SQL اضافه نشده است.

تاثیر کار:

قبل از حذف کردن نام کاربریهای گروه BUILTIN، مطمئن شوید که گروههای جایگزین Active قبل از حذف کردن نام کاربریهای ویندوز با مجوزهای معادل اضافه شده باشند. در غیر این صورت، ممکن است inectory یا نام SQL Server به طور کامل غیر قابل دسترسی شود.

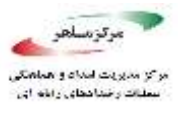

• منابع:

https://www.cisecurity.org/benchmark/microsoft\_sql\_server/

۴٫۳٫۱۰. مطمئن شوید گروههای محلی در ویندوز به صورت «SQL Login» نیستند.

گروههای محلی ویندوز نباید به عنوان نام کاربری برای نمونههای SQL Server استفاده شوند.

• منطق کار:

اجازه دادن به گروههای محلی ویندوز به عنوان نام کاربری SQL یک روزنه ایجاد می کند که به موجب آن هر کسی که حقوقی با سطح دسترسی مدیر سیستم عامل و نه حقوق دسترسی به SQL Server را داشته باشد، می تواند به گروههای ویندوز، کاربر اضافه کند و در نتیجه به خودشان یا دیگران، دسترسی به یک نمونهی SQL Server را اعطا کنند.

• نحوهی بررسی:

از دستور زیر استفاده کنید تا مشخص شود که آیا هیچ گروه محلیای به عنوان نام کاربری SQL Server اضافه شده است یا خیر.

USE [master]

GO

SELECT pr.[name] AS LocalGroupName, pe.[permission\_name], pe.[state\_desc]

FROM sys.server\_principals pr

JOIN sys.server\_permissions pe

ON pr.[principal\_id] = pe.[grantee\_principal\_id]

WHERE pr.[type\_desc] = 'WINDOWS\_GROUP'

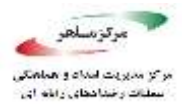

AND pr.[name] like CAST(SERVERPROPERTY('MachineName') AS nvarchar) + '%'; هیچ سطری نباید بازگردانده شود.

- نحوهی اعمال:
- معادل بسازید که تنها شامل Active Directory معادل بسازید که تنها شامل معادل بسازید که تنها شامل حسابهای کاربری ضروری باشد.
- SQL یا حسابهای کاربری فردی ویندوزی را به عنوان یک نام کاربری SQL گروه Active Directory یا حسابهای کاربری SQL اضافه کنید و به آن مجوزهای مورد نیاز را اعطا کنید.
  - ۳- نام کاربری موردنظر را بعد از عوض کردن <name> با استفاده از دستور زیر حذف کنید.

USE [master];

GO

DROP LOGIN [<name>];

GO

مقدار پیش فرض:

به طور پیشفرض، هیچ کاربری به عنوان کاربر SQL اضافه نشده است.

تاثیر کار:

قبل از حذف کردن نام کاربریها، مطمئن شوید که گروههای جایگزین Active Directory یا نام کاربریهای ویندوز با مجوزهای معادل اضافه شده باشند. در غیر این صورت، ممکن است نمونهی SQL Server به طور کامل غیر قابل دسترسی شود.

• منابع:

https://www.cisecurity.org/benchmark/microsoft\_sql\_server/

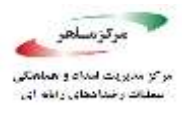

۴,۳,۱۱ مطمئن شوید که نقش عمومی در پایگاه داده msdb اجازه دسترسی به پروکسیهای SQL Agent را نداشته باشد.

Public Role شامل همهی کاربران پایگاه دادهی msdb می شود. پروکسیهای SQL Agent یک فضای امنیتی را تعریف می کنند که در آن یک job step میتواند اجرا شود. یک job step، یک عملی است که یک اقدام روی یک پایگاه داده یا یک سرور می پذیرد. برای مثال یک job step میتواند یک عبارت T-SQL یا یک اسکریپت PowerShell باشد.

• منطق کار:

اعطای دسترسی به پروکسیهای SQL Agent برای کاربران Public Role به تمام کاربران این اجازه را خواهد داد تا از پروکسیای که بیشترین سطح دسترسی را دارد استفاده کنند و این مسئله مخالف با سیاست اعطای کمترین مجوز و سطح دسترسی است.

### • نحوهی بررسی:

از دستور زیر استفاده کنید تا مشخص شود که آیا دسترسی کاربران Public Role پایگاه دادهی msdb، به هیچ پروکسی ای داده شده است یا خیر.

USE [msdb]

GO

SELECT sp.name AS proxyname FROM dbo.sysproxylogin spl

فهرست ارزیابی مقاومسازی Microsoft SQL

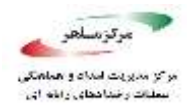

JOIN sys.database\_principals dp ON dp.sid = spl.sid JOIN sysproxies sp ON sp.proxy\_id = spl.proxy\_id WHERE principal\_id = USER\_ID('public'); GO

هیچ سطری نباید باز گردانده شود.

نحوهی اعمال:

۱- با دستور زیر، دسترسی به <proxyname> را از Public Role لغو کنید.

USE [msdb]

GO

EXEC dbo.sp\_revoke\_login\_from\_proxy @name = N'public', @proxy\_name =

N'<proxyname>';

GO

مقدار پیش فرض:

به طور پیشفرض، کاربران پایگاه دادهی msdb، به هیچ پروکسی دسترسی ندارد.

• منابع:

https://www.cisecurity.org/benchmark/microsoft\_sql\_server/

https://support.microsoft.com/en-us/help/2160741/best-practices-in-configuring-sql-serveragent-proxy-account

https://docs.microsoft.com/en-us/sql/ssms/agent/manage-job-steps?view=sql-server-2016

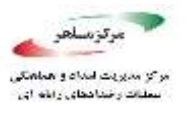

### ۴٫۴. سیاستهای کلمه عبور

## ON بصورت SQL بطمئن شوید گزینه MUST\_CHANGE برای همه کاربران SQL بصورت ۴,۴,۱ تنظیم شده باشد.

زمانی که این گزینه در حالت ON تنظیم گردد، در اولین ورود کاربر باید رمز عبور را به رمز عبور جدید بهروزرسانی نماید.

• منطق:

با اجبار نمودن تغییر رمز عبور، برای کاربرانی که حساب کاربری آنها تغییر داشته است یا جدید ایجاد شده است، از دسترسی کاربران دیگر به رمز عبورهایی که در ایجاد اولیه یا تغییر نام کاربری تنظیم شده است جلوگیری می شود.

- نحوهی بررسی:
- SQL Server Management Studio -۱ را باز نمایید.
- Object Explorer -۲ را باز کرده و به نمونه موردنظر از بانک اطلاعاتی متصل شوید.
- ۳- گزینه نام کاربریها در Object Explorer را بررسی نمایید. روی نام کاربری مورد نظر کلیک راست
  کرده و ویژگیها را انتخاب نمایید.
  - +- مطمئن شوید که گزینه User must change password را تنظیم کرده باشید.
    - نحوهی اعمال:

گزینه MUST\_CHANGE (تغییر اجباری) را برای نام کاربریهای مجاز SQL در ایجاد نام کاربری جدید اینگونه تنظیم می شود:

CREATE LOGIN <login\_name> WITH PASSWORD = '<password\_value>' CHECK\_EXPIRATION = ON, CHECK\_POLICY = ON; MUST\_CHANGE,

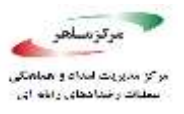

گزینه تغییر اجباری را برای نام کاربریهای مجاز در تنظیم مجدد رمز عبور اینگونه تنظیم نمایید

ALTER LOGIN <login\_name> WITH PASSWORD = '<new\_password\_value>' MUST\_CHANGE;

گزینههای CHECK\_EXPIRATION (بررسی انقضا) و CHECK\_POLICY(بررسی – سیاست ها) هر دو باید در حالت ON باشد. کاربر نهایی برای تغییر رمز عبور باید ابزارهای خود را داشته باشد.

مقدار پیش فرض:

زمانی که نام کاربری جدیدی با T-SQL CREATE LOGIN ایجاد می کنید به صورت پیش فرض OFF می باشد.

• منابع:

https://docs.microsoft.com/en-us/sql/t-sql/statements/alter-login-transact-sql https://docs.microsoft.com/en-us/sql/t-sql/statements/create-login-transact-sql

## ۴٬۴٬۲ مطمئن شوید گزینه «CHECK\_EXPIRATION» برای تمام کاربران احراز هویت شده SQL در Sysadmin Role به مقدار «ON» تنظیم شده باشد

همان سیاست انقضای رمز عبور را که در ویندوز SQL Server میباشد استفاده مینماید.

• منطق:

اطمینان از مطابقت سیاستهای رمز عبور با سیاستهای مدیریت رمز عبور در ویندوز این اطمینان را به همراه دارد که کاربران مدیر و سایر کاربرانی که دسترسی sysadmin به بانک اطلاعاتی دارند در بازه های زمانی مشخصی نسبت به تغییر رمز عبور اقدام نمایند تا احتمال سوء استفاده از نام کاربری و رمز عبور آنها برای نفوذ به سیستم کاهش یابد.

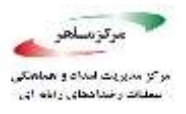

• نحوهی بررسی:

CHECK\_EXPIRATION عبارت T-SQL زیر را برای یافتن کاربرانی با دسترسی sysadmin که گزینه OFF زیر را برای یافتن آنها OFF هست اجرا نمایید. هیچ موردی نباید یافت شود

SELECT 1.[name], 'sysadmin membership' AS 'Access\_Method'

FROM sys.sql\_logins AS 1

WHERE IS\_SRVROLEMEMBER('sysadmin',name) = 1

AND l.is\_expiration\_checked <> 1

UNION ALL

SELECT 1.[name], 'CONTROL SERVER' AS 'Access\_Method'

FROM sys.sql\_logins AS 1

JOIN sys.server\_permissions AS p

ON l.principal\_id = p.grantee\_principal\_id

WHERE p.type = 'CL' AND p.state IN ('G', 'W')

AND l.is\_expiration\_checked <> 1;

• نحوهی اعمال:

برای <login\_name> هایی که با استفاده از T-SQL فوق مشخص شدهاند عبارت زیر را اجرا نمایید:

ALTER LOGIN [<login\_name>] WITH CHECK\_EXPIRATION = ON;

### • تاثير:

این توصیه برای سیستمهایی است که نمیتوانند از سیستم نام کاربریهای مستقیم ویندوز پیروی کنند. با توجه به محدودیت این قانون برای نام کاربریهایی که مجوزهای در سطح مدیر سیستم دارند تاثیر در سطح این کاربران انجام میشود.

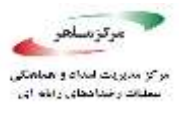

مقدار پیش فرض:

گزینه CHECK\_EXPIRATION به صورت پیش فرض در حالت On میباشد. گزینه T-SQL CREATE LOGIN زمانی Off میباشد که با استفاده از دستور T-SQL CREATE LOGIN بدون مشخص کردن گزینه CHECK\_EXPIRATION استفاده مینماید.

• منابع

https://docs.microsoft.com/en-us/sql/relational-databases/security/passwordpolicy

۴٬۴٫۳ مطمئن شوید گزینه CHECK\_POLICY برای تمام کاربران احراز هویت شده SQL به مقدار ON تنظیم شده باشد

همان سیاست رمز عبور در ویندوز را برای رمز عبور SQL Server استفاده مینماید.

• منطق:

مطمئن خواهید شد که رمز عبور مربوط به نام کاربریهای SQL با همان سیاست رمز عبور ایمن در ویندوز مدیریت خواهند شد تا بهراحتی در حملات و نفوذ به سیستمها آسیب پذیر نباشند.

• بررسى:

از کد زیر برای تعیین وضعیت نام کاربریهای SQL استفاده کنید و بررسی کنید که آیا سیاست رمز عبور بر روی آنها اعمال میشود.

SELECT name, is\_disabled FROM sys.sql\_logins
WHERE is\_policy\_checked = 0;

### • نحوهی اعمال:

برای هریک از <login\_name> های حاصل از عبارت فوق دستور زیر را اجرا نمایید.

ALTER LOGIN [<login\_name>] WITH CHECK\_POLICY = ON;

• تاثير:

این توصیه برای سیستمهایی است که نمیتوانند از نام کاربریهای مجاز ویندوز استفاده کنند. رمز عبور ضعیف میتواند منجر به در خطر افتادن سیستمها شود. این تنظیمات تنها زمانی اجرا میشود که رمز عبور تغییر نماید. این تنظیمات نمیگذارد رمز عبور ضعیف تنظیم شود.

مقدار پیش فرض:

مقدار گزینه CHECK\_POLICY به صورت پیش فرض ON میباشد.

• منابع:

https://docs.microsoft.com/en-us/sql/relational-databases/security/passwordpolicy

- ۴٫۵. بازرسی و ورود
- به بزرگتر یا Maximum number of error log files» به بزرگتر یا ۴٫۵٫۱ مساوی ۱۲ تنظیم شده باشد

باید از تلاش شود تا فایلهای ثبت وقایع در خصوص خطای سرور کاهش یابد. پشتیبان فایلهای ثبت وقایع باید قبل از دوبارهنویسی تهیه شود.

• منطق:

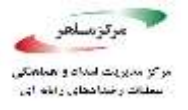

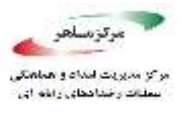

ثبت وقایع خطای SQL Server اطلاعات مهمی درباره رویدادهای مهم سرور و اطلاعات نام کاربری دارد.

• نظارت:

عبارت T-SQL زیر را اجرا نمایید. تعداد فایلهای ثبت وقایع برگشت شده باید بیشتر یا برابر ۱۲ باشد.

DECLARE @NumErrorLogs int; EXEC master.sys.xp\_instance\_regread N'HKEY\_LOCAL\_MACHINE', N'Software\Microsoft\MSSQLServer\MSSQLServer', N'NumErrorLogs', @NumErrorLogs OUTPUT;

SELECT ISNULL(@NumErrorLogs, -1) AS [NumberOfLogFiles];

• نحوهی اعمال:

تعداد ثبت وقایعها را طوری تنظیم نمایید که از دست دادن دادهها جلوگیری کند. مقدار پیش فرض ۶ ممکن است برای شرایط واقعی کافی نباشد. T-SQL زیر را اجرا نمایید و تعداد ثبت وقایع خطا را تغییر داده و <NumberAbove12> را با عدد مطلوب برای ثبت وقایع خطا جایگزین کنید.

EXEC master.sys.xp\_instance\_regwrite

N'HKEY\_LOCAL\_MACHINE',

N'Software\Microsoft\MSSQLServer\MSSQLServer',

N'NumErrorLogs',

REG\_DWORD,

<NumberAbove12>;

• تاثير:

مركز سلعر

زمانی که تعداد خطای ثبت شده در فایل ثبت وقایع به تعداد تنظیم شده برسد خطاهای قدیمی تر فایل ثبت وقایع خطا با راهاندازی مجدد SQL Server و یا اجرای sp\_cycle\_errorlog حذف می شود.

مقدار پیش فرض:

ثبت ۶ خطای SQL Server در کنار فایل ثبت وقایع خطای سیستم بصورت پیش فرض می باشد.

• منابع:

https://docs.microsoft.com/en-us/sql/database-engine/configure-windows/scmservicesconfigure-sql-server-error-logs

۰٫۵٫۲ از یک بودن مقدار گزینه «Default Trace Enabled» در پیکربندی سرور اطمینان حاصل کنید.

ردیابی پیش فرض، مکان ثبت وقایع مربوط به ایجاد کاربران جدید، تغییر مجوزها و اجرای دستورات DBCC را در فایل ثبت وقایع فراهم مینماید.

• منطق:

ردیابی پیش فرض اطلاعات با ارزشی از نظر فعالیتهای امنیتی سرور برای بازرسی آن فعالیتها فراهم مینماید.

نحوه بررسی:

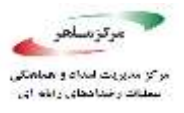

دستور T-SQL زیر را اجرا نمایید. هر دو ستون باید عدد ۱ را نشان دهد.

SELECT name,

CAST(value as int) as value\_configured,

CAST(value\_in\_use as int) as value\_in\_use

FROM sys.configurations

WHERE name = 'default trace enabled';

• نحوهی اعمال:

دستور T-SQL زیر را اجرا نمایید.

EXECUTE sp\_configure 'show advanced options', 1;

RECONFIGURE;

EXECUTE sp\_configure 'default trace enabled', 1;

RECONFIGURE;

GO

EXECUTE sp\_configure 'show advanced options', 0;

RECONFIGURE;

مقدار پیش فرض:

مقدار پیش فرض این گزینه یک میباشد.

• منابع:

https://docs.microsoft.com/en-us/sql/database-engine/configurewindows/ default-trace-enabled-server-configuration-option

## ۴٫۵٫۳. مطمئن شوید گزینه «Login Auditing» با مقدار «failed logins» تنظیم شده باشد.

این تنظیمات تلاشهای ناموفق احراز هویت را برای نام کاربریهای SQL در فایل ثبت وقایع خطا ثبت مینماید. این تنظیمات برای SQL Server میباشد. از قبل این تنظیمات در نسخهها و تعاریف مختلف SQL Server در دسترس میباشد. قبل از اینکه ناظر SQL Server در دسترس باشد، این تنها مکانیزم برای کنترل ورود موفق یا ناموفق کاربرها بود.

• منطق:

بدست آوردن ورودهای ناموفق کاربران اطلاعات کلیدی فراهم می کند که می تواند برای شناسایی و یا تایید حملات رمز عبور استفاده شود ولی استفاده از تنظیمات نظارت به منظور دستیابی به ورودهای موفق کاربرها نویز اضافی در ثبت وقایع خطای SQL Server ایجاد می نماید که می تواند از تلاش های DBA برای رفع مشکل جلوگیری نماید.

• نحوهی بررسی:

عبارت T-SQL زیر را اجرا کنید.

EXEC xp\_loginconfig 'audit level';

در خروجی عبارت فوق مقدار config\_value اگر failure بود صرفا موارد ناموفق ورود نام کاربر در ثبت وقایعهای آورده میشود. اگر مقدار config\_value مساوی all بود، در اینصورت هم ورودهای موفق و هم ورودهای ناموفق در ثبت وقایع آورده میشود. هر دو تنظیم میتواند با ارزش باشد ولی همانطور که ذکر شد، بدست آوردن ورودهای موفق کاربران با این روش نویز زیادی در ثبت وقایع ایجاد می کند.

• نحوهی اعمال:

مراحل زیر را برای تنظیم سطح نظارت با استفاده از T-SQL انجام دهید.

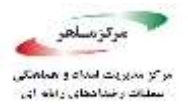

دستور زیر را اجرا نمایید

EXEC xp\_instance\_regwrite N'HKEY\_LOCAL\_MACHINE',

 $N'S of tware \MSSQLS erver \MSSQLS erver', N'Audit Level', REG_DWORD, \\$ 

### ۲. SQL Server را راهاندازی مجدد نمایید.

مقدار پیش فرض:

به صورت پیش فرض، تنها تلاشهای ناموفق ورود کاربران ثبت میشود.

• منابع:

https://docs.microsoft.com/en-us/sql/database-engine/configurewindows/ server-properties-security-page

failed برای ثبت هردو نوع ورود SQL Server Audit و ۴٫۵٫۴. مطمئن شوید گزینه sqL Server Audit و successful

با استفاده از SQL Server Audit میتوان هم ورودهای موفق و هم ورودهای ناموفق کاربران را ثبت نمود و آنها را در یکی از سه محل نوشت: فایل ثبت وقایع رخدادهای برنامه، فایل ثبت وقایع رخدادهای امنیتی یا سیستم فایل. ما از این مساله برای ثبت کردن رخدادهای کاربران در SQL Server و هر تلاشی که سیاست نظارت را تغییر دهد استفاده می کنیم. همچنین این مساله منبع ثانویه برای ثبت تلاشهای ناموفق کاربران می باشد.

• منطق:

# فهرست ارزيابی مقاومسازی Microsoft SQL

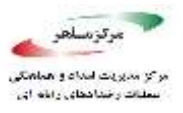

با استفاده از SQL Server Audit به جای تنظیم سنتی گزینه امنیت برای بدست آوردن ورودهای موفق؛ ما نویز ثبت وقایع خطا<sup>۱</sup> را کاهش میدهیم. اینکار باعث کوچک ماندن و خوانا شدن رخدادها برای مدیران پایگاه دادهها میشود که میخواهند در SQL Server Audit مشکل پیدا نمایند. همچنین SQL Server Audit میتواند رویدادهای امنیتی را در پیکربندی سیستم اجرایی بنویسد. این مساله گزینه بیشتری برای جایی میدهد که رویدادهای نام کاربری، مخصوصا ارتباط با SIEM را ذخیره میکند.

• نحوهی بررسی:

با اجرای دستور زیر میتوانید وضعیت فعلی این گزینه را مشخص نمایید:

#### SELECT

S.name AS 'Audit Name'

, CASE S.is\_state\_enabled

WHEN 1 THEN 'Y'

WHEN 0 THEN 'N' END AS 'Audit Enabled'

, S.type\_desc AS 'Write Location'

, SA.name AS 'Audit Specification Name'

, CASE SA.is\_state\_enabled

WHEN 1 THEN 'Y'

WHEN 0 THEN 'N' END AS 'Audit Specification Enabled'

, SAD.audit\_action\_name

, SAD.audited\_result

FROM sys.server\_audit\_specification\_details AS SAD

JOIN sys.server\_audit\_specifications AS SA

<sup>\</sup>Errorlog

فهرست ارزیابی مقاومسازی Microsoft SQL

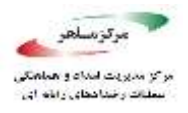

ON SAD.server\_specification\_id = SA.server\_specification\_id

JOIN sys.server\_audits AS S

ON SA.audit\_guid = S.audit\_guid

WHERE SAD.audit\_action\_id IN ('CNAU', 'LGFL', 'LGSD');

نتیجه شامل سه رکورد خواهد بود که در هر رکورد وضعیت هر یک از گزینههای زیر مشخص می شود:

- AUDIT\_CHANGE\_GROUP
- FAILED\_LOGIN\_GROUP
- SUCCESSFUL\_LOGIN\_GROUP

• نحوهی اعمال:

### از طریق T SQL کد زیر را اجرا نمایید:

CREATE SERVER AUDIT TrackLogins

TO APPLICATION\_LOG;

GO

CREATE SERVER AUDIT SPECIFICATION TrackAllLogins

FOR SERVER AUDIT TrackLogins

```
ADD (FAILED_LOGIN_GROUP),
```

ADD (SUCCESSFUL\_LOGIN\_GROUP),

ADD (AUDIT\_CHANGE\_GROUP)

WITH (STATE = ON);

GO

ALTER SERVER AUDIT TrackLogins

WITH (STATE = ON);

GO

# فهرست ارزيابی مقاومسازی Microsoft SQL

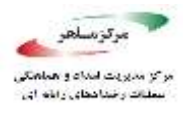

### • تاثير:

با استفاده از روشهای دیگر، تنها ورودهای ناموفق بدست میآید. اگر SQL Server Audit با تنظیمات مناسب اجرا نشود، SQL Server ورودهای موفق را بدست نمیآورد که میتواند استفاده از بررسی رخدادهای سرور لازم باشد.

مقدار پیش فرض:

بطور پیش فرض، هیچ مقدار تنظیم شدهای برای SQL Server Audit وجود ندارد.

• منابع:

https://docs.microsoft.com/en-us/sql/relationaldatabases/ security/auditing/create-a-server-audit-and-server-audit-specification

- ۴٫۶. توسعه نرمافزار
- ۴,۶,۱. از تصفیه شدن پایگاه داده و تصفیه شدن ورودیهای کاربر از طریق برنامهها اطمینان حاصل نمایید.

همیشه بایستی با بررسی نوع، طول، فرمت و دامنه ورودیها قبل از ارسال آنها به سرور پایگاه داده مطمئن شویم که ورودیهای معتبری توسط پایگاه داده دریافت می شود.

• منطق:

تصفیه کردن ورودیهای کاربر به طور معنیداری خطر تزریق SQL را به حداقل میرساند. ۸۰

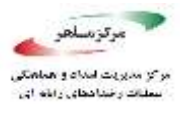

### • نحوهی بررسی:

با تیمهای برنامهنویسی مشورت کنید که مطمئن شوند هرگونه تعامل با پایگاه داده با استفاده از فراخوانی رویههای ذخیره شده میباشد نه به صورت SQL پویا. هرگونه مجوز وارد کردن، بهروزرسانی یا حذف دادهها را از کاربران سلب نماییند، طوری که اصلاح دادهها با این رویههای ذخیره شده انجام شود. تایید نمایید که هیچ پرسوجوی SQL ای در کد برنامه وارد نمیشود.

### • نحوهی اعمال:

مراحل زیر را می توان برای جلوگیری از آسیب پذیری تزریق SQL انجام داد:

- بررسی TSQL ها و کدهای برنامه عدم امکان تزریق SQL
- تنها حساب های خاصی برای ارسال ورودی های کاربر به سرور مجاز باشد.
- ریسک حمله تزریق SQL را با استفاده از دستورات پارامتری و رویههای ذخیره شده به حداقل برسانید.
  - دادههای باینری و کاراکترها توضیحات کاربر را رد کنید.
- همیشه ورودی کاربر را از بابت معتبر بودن بررسی نموده و مستقیما برای ایجاد عبارتهای SQL استفاده نکنید.
  - تاثير:

تصفیه کردن ورودیهای کاربر به تغییراتی در کد برنامه و نوع تعامل با پایگاه داده نیاز دارد. این تغییرات معمولا نیاز دارند تا برنامهها و یا پایگاه داده بطور موقت آفلاین شود. هر گونه تغییر در TSQL و یا کد برنامه باید در محیط آزمون و قبل از اجرای برنامه آزمایش شود.

• منابع:

https://www.owasp.org/index.php/SQL\_Injection

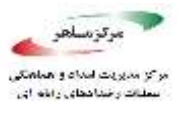

# ۲٫۶٫۲. مطمئن شوید گزینه «CLR Assembly Permission Set» برای تمام «CLR Assemblies» به «SAFE\_ACCESS» تنظیم شده باشد.

تنطیم گزینه «CLR Assembly Permission Set» به «SAFE\_ACCESS» موجب جلوگیری از دسترسی مونتاژها به عناصر خارجی از قبیل فایلها عناصر شبکه می شود.

• منطق:

مونتاژهایی<sup>۱</sup> که مجوز دسترسی بیرونی یا UNSAFE دارند میتوانند به قسمتهای حساس سیستم عامل و داده انتقالی آن دسترسی داشته باشند و از آنها استفاده کنند و وضعیت پارامترهای حفاظتی سیستم عمال ویندوز را تغییر دهند.

مونتاژهایی که توسط ماکروسافت ایجاد شده باشند (is\_user\_defined = 0) از این موضوع معاف می شوند زیرا برای عملکرد کلی سیستم نیاز میباشند.

### • نحوهی بررسی:

عبارت SQL زیر را اجرا نمایید:

SELECT name,

permission\_set\_desc

FROM sys.assemblies

where is\_user\_defined = 1;

همه مونتاژهای نتیجه شده باید دسترسی ایمن را در ستون permission\_set\_desc داشته باشند.

• نحوهی اعمال:

<sup>\</sup>Assemblies

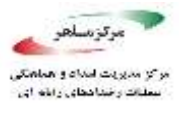

عبارت TSQL زیر را برای تنظیم مورد نظر اجرا نمایید:

ALTER ASSEMBLY <assembly\_name> WITH PERMISSION\_SET = SAFE;

• تاثير:

مونتاژ موردنظر ابتدا باید در محیط آزمایشی تست شود تا از عملکرد مونتاژ اطمینان حاصل شود که با تنظیمات مجوز ایمن طراحی شده است.

مقدار پیش فرض:

مجوز ايمن بصورت پيش فرض تنظيم مىشود.

• منابع:

https://docs.microsoft.com/en-us/sql/relational-databases/clrintegration/ security/clr-integration-code-access-security https://docs.microsoft.com/en-us/sql/relational-databases/system-catalogviews/ sys-assemblies-transact-sql https://docs.microsoft.com/en-us/sql/t-sql/statements/alter-assembly-transactsql

## ۴,۷. رمزنگاری

به مقدار Symmetric Key encryption algorithm» به مقدار ۴٫۷٫۱ مطمئن شوید گزینه «Symmetric Key encryption algorithm» به مقدار «AES\_128» یا بالاتر در پایگاه دادههای غیر سیستمی تنظیم شده باشد.

AES\_192, AES\_128, SQL Server AES به عنوان بهترین تجربیات ماکروسافت، تنها الگوریتمهای and AES\_256 برای الگوریتم رمزگذاری کلید متقارن استفاده شود.

## فهرست ارزيابی مقاومسازی Microsoft SQL

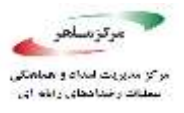

#### • منطق:

الگوریتمهای زیر به عنوان الگوریتمهای ضعیف برای رمزنگاری تعریف شدهاند و نباید در SQL Server استفاده شوند.DES, DESX, RC2, RC4, RC4\_128 سازمانهای متعددی الگوریتمهای سه گانه DES (TDEA) را می پذیرند. با این وجود استفاده از آنها بهعنوان نوع الگوریتم منسوخ شده و استفاده از آنها توصیه نمی شود.

### • نحوهی بررسی:

کد زیر را برای هر پایگاه داده اجرا نمایید:

USE [<database\_name>]

GO

SELECT db\_name() AS Database\_Name, name AS Key\_Name

FROM sys.symmetric\_keys

WHERE algorithm\_desc NOT IN ('AES\_128', 'AES\_192', 'AES\_256')

AND  $db_id() > 4;$ 

GO

به عنوان نتیجه، هیچ رکوردی نباید بازگشت شود.

• نحوهی اعمال:

به کتابهای آنلاین "تغییر کلید متقارن" مراجعه نمایید

https://docs.microsoft.com/en-us/sql/t-sql/statements/alter-symmetric-key-transact-sql

• تاثير:

٨۴

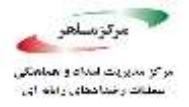

استفاده از الگوریتمهای ضعیف را کنار بگذارید زیرا ممکن است سیستم را در خطر حملات شکستن کلید قرار دهد. دادههای رمزگذاری شده را نمیتوان فشرده کرد، ولی دادههای فشرده را میتوان رمزنگاری کرد. اگر از برنامه فشردهسازی استفاده میکنید، باید دادهها را قبل از رمزنگاری فشرده کنید.

• منابع:

https://docs.microsoft.com/en-us/sql/t-sql/statements/alter-symmetric-keytransact-

۴٫۷٫۲. مطمئن شوید اندازه کلید متقارن در پایگاه داده غیر سیستمی برابر ۲۰۴۸ یا بیشتر از آن تنظیم شود.

در بهترین تجارب مایکروسافت استفاده از الگوریتمهای رمزنگاری نامتقارن توصیه میشود.

• منطق:

الگوریتم رمزنگاری RSA\_2048 برای کلیدهای نامتقارن در SQL Server بالاترین سطح را تامین کرده بنابراین امن ترین گزینه در دسترس می باشد. (گزینه های دیگر RSA\_512 و RSA\_1024 خواهد بود)

• نحوهی بررسی:

کد زیر را برای هر پایگاه داده اجرا نمایید:

USE <database\_name>;

GO

SELECT db\_name() AS Database\_Name, name AS Key\_Name

FROM sys.asymmetric\_keys

AND db\_id() > 4; WHERE key\_length < 2048

GO

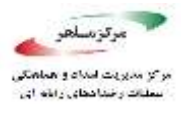

به عنوان نتیجه، هیچ رکوردی نباید بازگشت شود.

• نحوهی اعمال:

به کتابهای آنلاین "تغییر کلید نامتقارن" مراجعه نمایید

https://docs.microsoft.com/en-us/sql/t-sql/statements/alter-asymmetric-key-transactsql

تاثير:

تعداد بیت بالاتر برای کلید میتواند منجر به عملکرد کندتر سیستم شود، ولی احتمال شکست کلید را در حملات کاهش میدهد. همانطور که عنوان شد دادههای رمزگذاری شده را نمیتوان فشرده کرد ولی دادههای فشرده را میتوان رمزنگاری کرد. اگر از برنامه فشردهسازی استفاده میکنید، باید دادهها را قبل از رمزگذاری فشرده نمایید.

مقدار پیش فرض:

هيچ

• منابع:

https://docs.microsoft.com/en-us/sql/t-sql/statements/alter-asymmetric-keytransact-sql

۴٫۸. پیوست: بررسیهای بیشتر

۴٫۸٫۱. مطمئن شوید «SQL Server Browser Service» بهدرستی پیکربندی شده باشد. هیچ توصیهای برای غیر فعال کردن SQL Server Browser Service وجود ندارد ۸۶

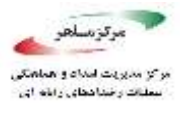

#### • منطق:

در نصب نمونه پیش فرض، SQL Server Browser Service بصورت پیش فرض غیر فعال می باشد. معمولا هیچ دلیلی برای فعالسازی SQL Server Browser Service وجود ندارد از این و نیازی به تنظیم آن وجود ندارد. در این مورد توصیه می شود که SQL Server Browser Service غیر فعال بماند.

غیر فعال کردن SQL Server Browser Service میتواند به این معنی باشد که کاربران نهایی باید اعداد پورت را برای نمونهها به خاطر داشته باشند. از آنجایی که کارکنان IT تمایلی برای غیرفعال کردن SQL Server Browser Service ندارند فعال کردن خدمات، ممکن است اجبار شود ولی به دلیل ریسکی که ایجاد مینماید، غیر فعال گذاشتن SQL Server Browser Service بهتر خواهد بود.

### • نحوهی بررسی:

وضعیت SQL Server Browser Service را با استفاده از بخش services.msc یا روشهای مشابه بررسی نمایید.

### • نحوهی اعمال:

در بخش services.msc خدمات مورد نیاز محیط را فعال یا غیر فعال نمایید.

مقدار پیش فرض:

اگر فقط نمونه پیش فرض نصب شده باشد گزینه SQL Server Browser Service به صورت پیش فرض غیر فعال خواهد بود. اگر نمونه با نامی نصب شده باشد مقدار پیش فرض برای SQL Server Browser Service باید به مقدار خودکار تنظیم شود.

• منابع:

https://docs.microsoft.com/en-us/sql/database-engine/configure-windows/sqlserver-

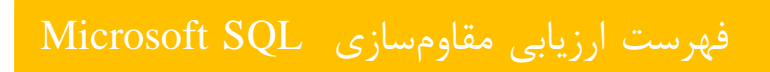

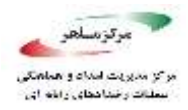

browser-service-database-engine-and-ssas

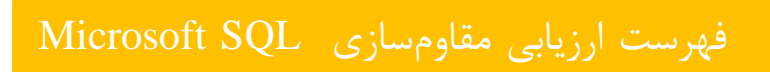

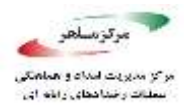

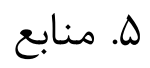

CIS Microsoft SQL Server 2016, v1. • .0, 08-11-2017